USB-IR Dongle Installation Manual

### ACTiSYS

#### ACT-IR2000U FIR-USB Adapter

#### User's Manual

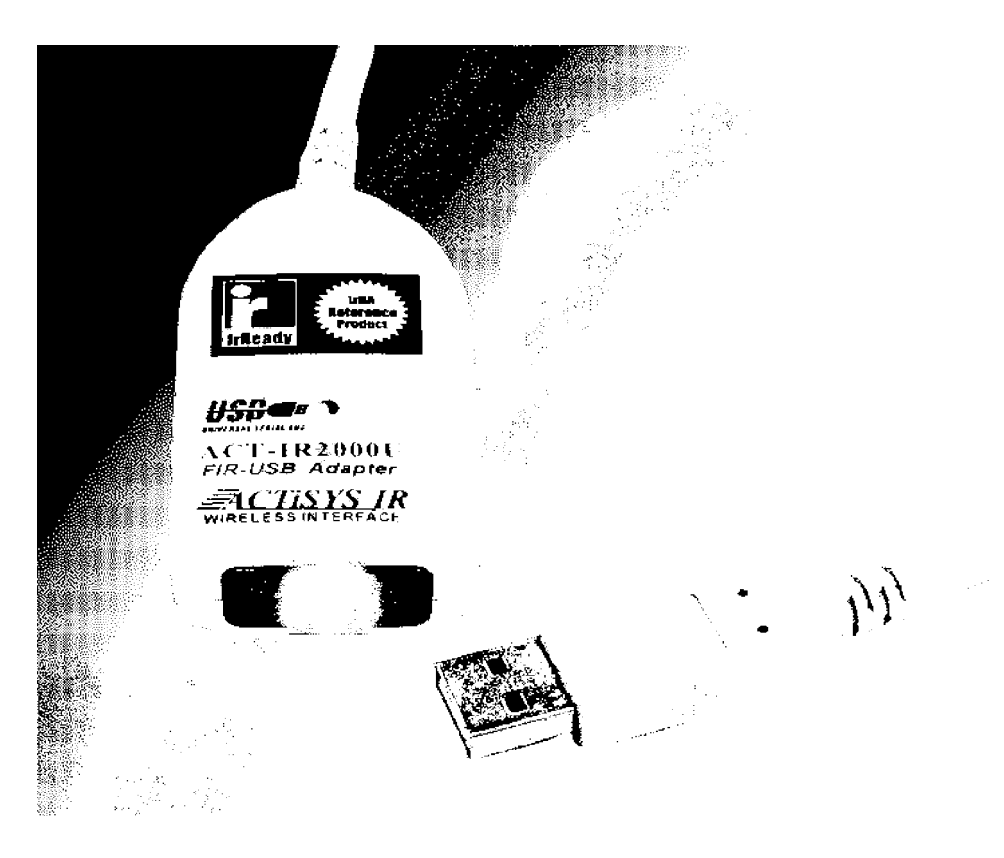

ACTiSYS Corporation 48511 Warm Springs Blvd, Suite 206 Fremont, CA 94539, USA Tel: (510)490-8024, Fax: (510)623-7268 E-Mail: <u>irda-support@actisys.com</u> Web: <u>www.actisys.com</u>

#### FCC & VCCI Compliance Statement

#### This device complies with part 15 of the FCC Rules. Operation is subject to the following two conditions:

(1)This device may not cause harmful interference, and (2)this device must accept any interference received, including interference that may cause undesired operation.

**WARNING-FCC** Regulations state that any unauthorized changes or modifications to this equipment not expressly approved by the manufacturer could void the user authority to operate this equipment

**NOTE:** This equipment has been tested and found to comply with the limits for Class B digital device, pursuant to Part 15 of the FCC Rules. This equipment generates, uses, and can radiate radio frequency energy and, if not installed and used in accordance with the instructions, may cause harmful interference to radio communications. However, there is no guarantee that interference will nor occur in a particular installation. If this equipment does cause harmful interference to radio or television reception, which can be determined by turning the equipment off and on, the user is encouraged to try to correct the interference by one or more of the following measures:

-Increase the separation between the equipment and receiver.

-Reorient or relocate the receiving antenna.

-Connect the equipment into an outlet on a circuit different from that to which the receiver is connected.

-Consult the dealer or an experienced radio/TV technician for help.

This equipment is in the 2nd Class category (information equipment to be used in a residential area there to) and conforms to the standards set by the Voluntary Control Council For Interference by Data Processing Equipment and Electronic Office Machines aimed at preventing radio interference in such residential area.

When used near a radio or TV receiver, it may become the cause of radio interference. Read the instructions for correct handling.

**NOTE:** Must be used with shielded cable only.

#### FOR YOU RECORDS.....

For your assistance in reporting this product in case of loss or theft, please record below the model number and serial which are located on the bottom of the case. Please retain this information.

| Model Number                                                                                                    | Serial Number     |  |
|----------------------------------------------------------------------------------------------------|-------------------|--|
| Date of Purchase                                                                                                    | Place of Purchase |  |
| All indicated copyrights and trademarks in the following pages are copyrights and trademarks of their respective corporations. |                   |  |

#### TABLE OF CONTENTS

| TABLE OF CONTENTS                  |    |
|------------------------------------|----|
| INTRODUCTION                       | 4  |
| PACKING CHECK LIST                 |    |
| SYSTEM REQUIREMENTS                | 4  |
| BIOS SETUP                         | 4  |
| WINDOWS 98 INSTALLATION GUIDE      | 5  |
| WINDOWS 98 UN-INSTALLATION GUIDE   |    |
| ADVANCED UNINSTALL PROCEDURE       |    |
| WINDOWS 2000 INSTALLATION GUIDE    |    |
| WINDOWS 2000 UN-INSTALLATION GUIDE | 14 |
| WINDOWS ME INSTALLATION GUIDE      |    |
| WINDOWS ME UN-INSTALLATION GUIDE   |    |
| WINDOWS XP INSTALLATION GUIDE      |    |
| WINDOWS XP UN-INSTALLATION GUIDE   |    |
| TROUBLE SHOOTING                   |    |
| SPECIFICATION                      |    |
| WARRANTY INFORAMTION               |    |
| CONTACT INFORMATION                |    |

#### INTRODUCTION

ACTISYS IR2000U is an advanced wireless Fast Infrared USB adapter designed to replace the serial port or FIR controller based FIR/SIR wireless peripheral through the PC USB (Universal Serial Bus) port. Taking advantage of the true plug-and-play nature and the high bandwidth of USB, IR2000U offers the easiest conversion of existing wireless to the legacy-free personal computer platform with the following features:

- Fully compliant to USB specification 1.1 and IrDA specification 1.1
- Full-speed (12 Mbps) USB device operation
- Supports FIR (4Mbps) and all SIR speeds (9.6, 19.2, 38.4, 57.6 and 115.2Kbps).
- Bus-powered device. Obtain power from USB port. No external power supply required.
- Low power consumption in standby mode (Standby current is less than 0.5 mA
- Not occupy PC's COM or Parallel port and has no complicated hardware port and resource setting and conflict, such as IO address / IRQ / DMA numbers.
- True PNP (Plug And Play) device. Without re-installing USB driver when re-plugs in.
- Small package size: 2.4"L x 1.4"W x 0.74"H, 2.4 oz (65.0 gr)

#### **PACKING CHECK LIST**

When you unpack the package, the following items should be found.

- 1. ACT-IR2000U.
- 2. User's Guide
- 3. 2 floppy disks. One is for ACT-USB Driver, another is for User's manual.

#### SYSTEM REQUIREMENTS

To use ACT-IR2000U, your computer MUST meet the following requirements.

- 1. Window 98/ME/2000/XP.
- 2. One unoccupied USB port.

#### **BIOS SETUP**

Before you are trying to use this device, You MUST enable your computer USB port in BIOS Settings.

Release V1.43

#### ACTISYS Corp. WINDOWS 98 INSTALLATION GUIDE

**Note**: Make sure no hardware or software is occupying or binding the USB port that you intend to use for ACT-IR2000u. Plugging and unplugging multiple USB devices on the same USB port may cause damage to your registry and may make your Windows O.S unstable.

#### Note: **UNPLUG** ACT-IR2000U on your computer before you boot your system.

No prior similar IrDA-USB driver software was installed. If yes, please refer to Un-installation Guide to remove the old driver, before installing this new driver software

- 1. Boot your system.
- 2. Go to A: driver

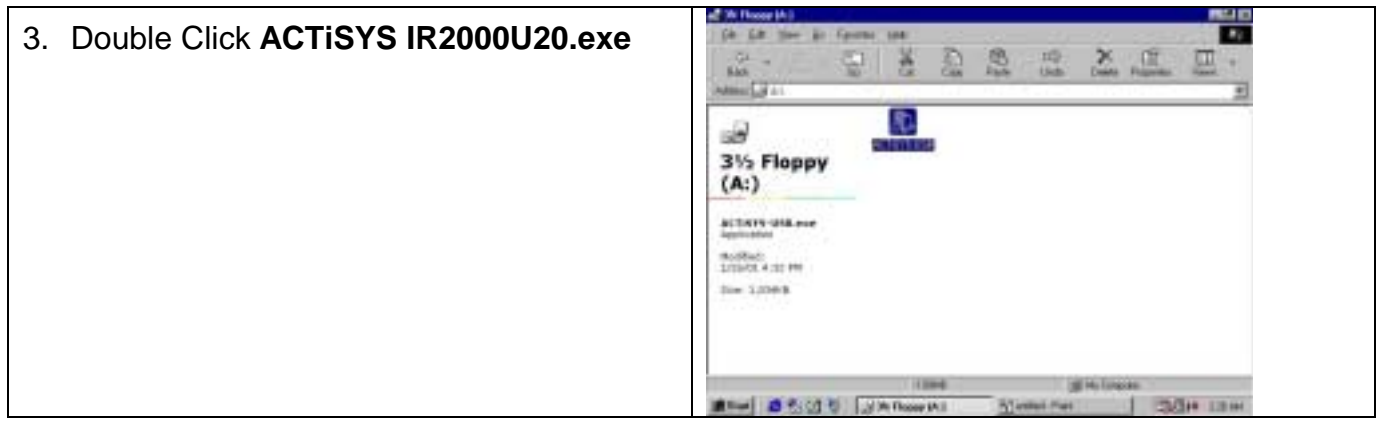

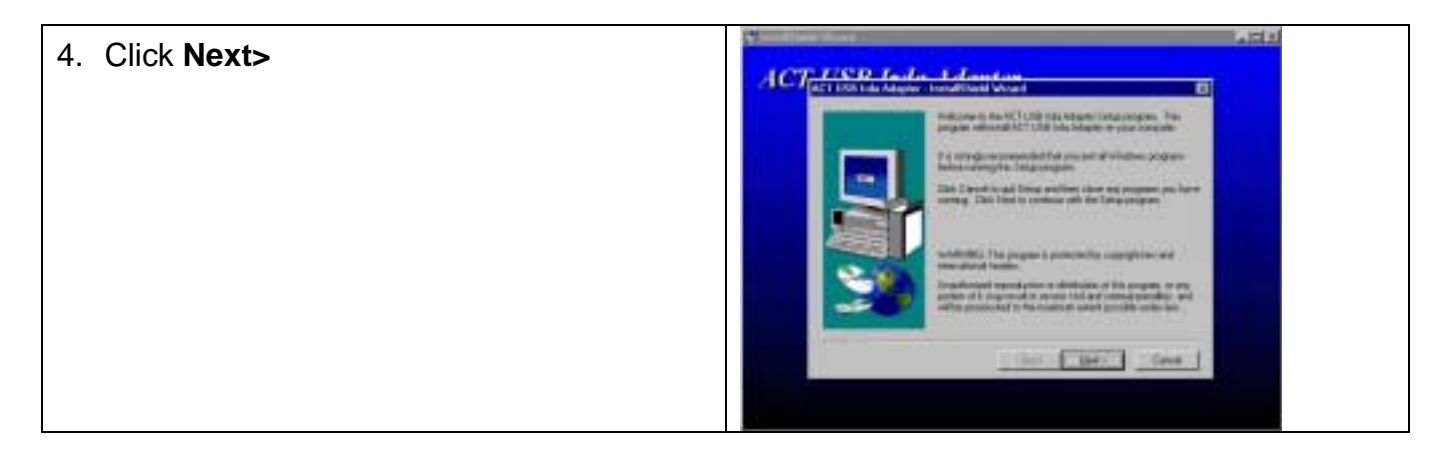

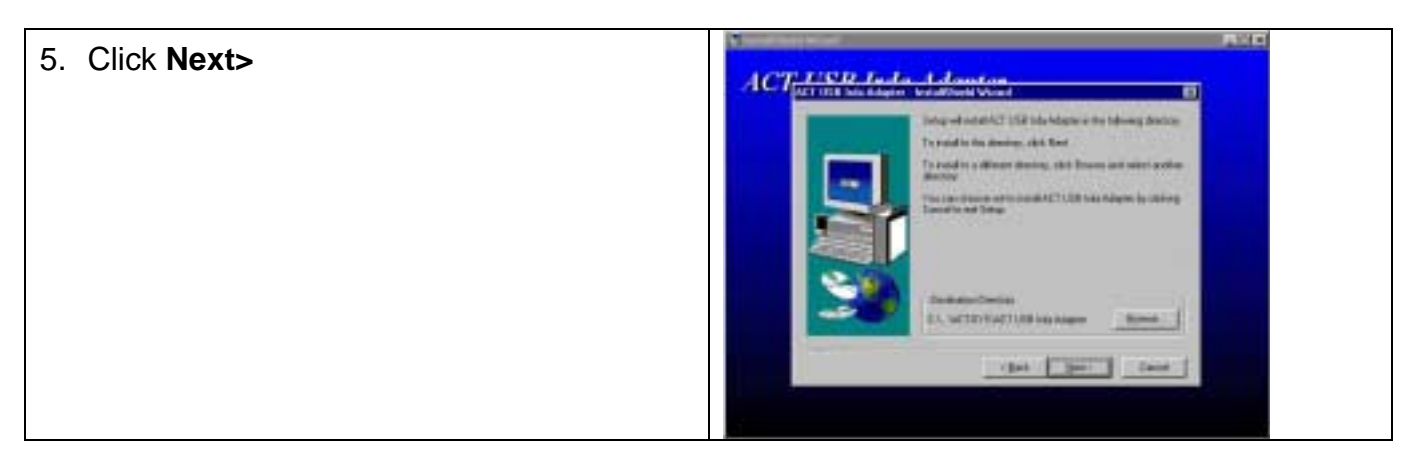

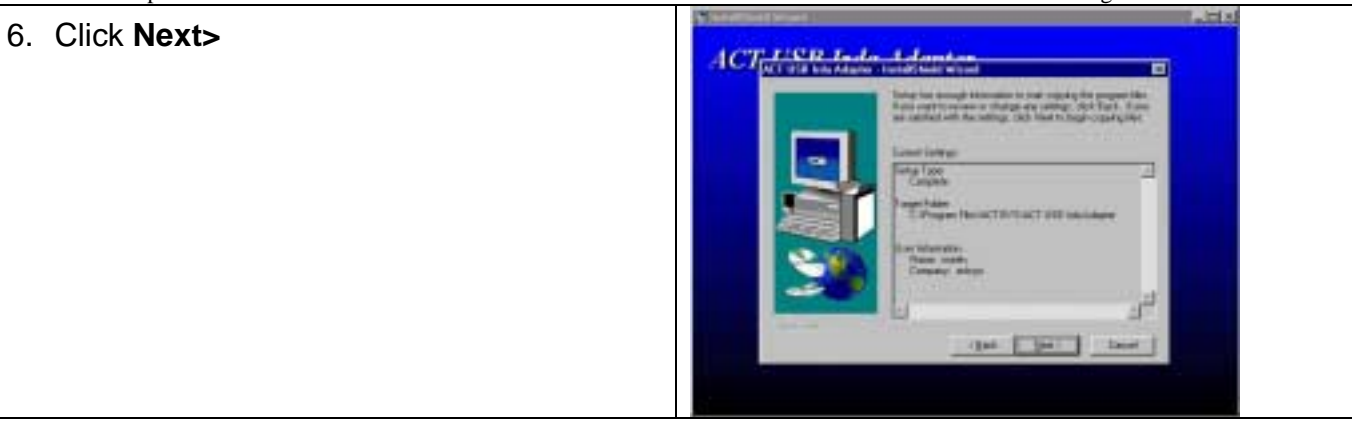

# 7. Click Next>

 Highlight ACT-IR2000UIC from Manufacturers list, Highlight ACTISYS USB IrDA Adapter – Windows 98

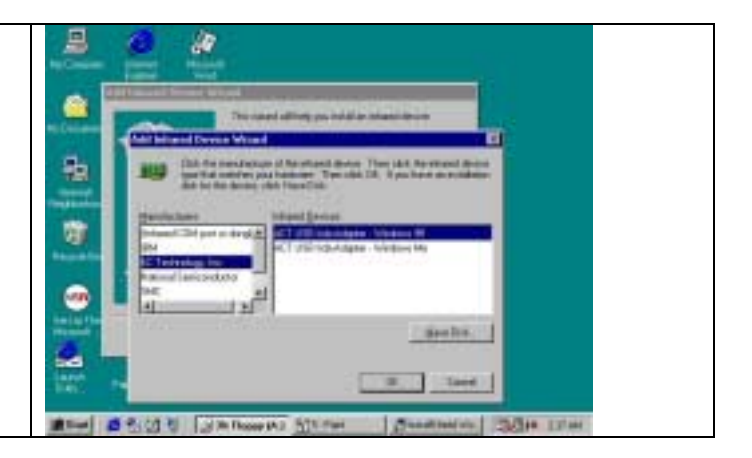

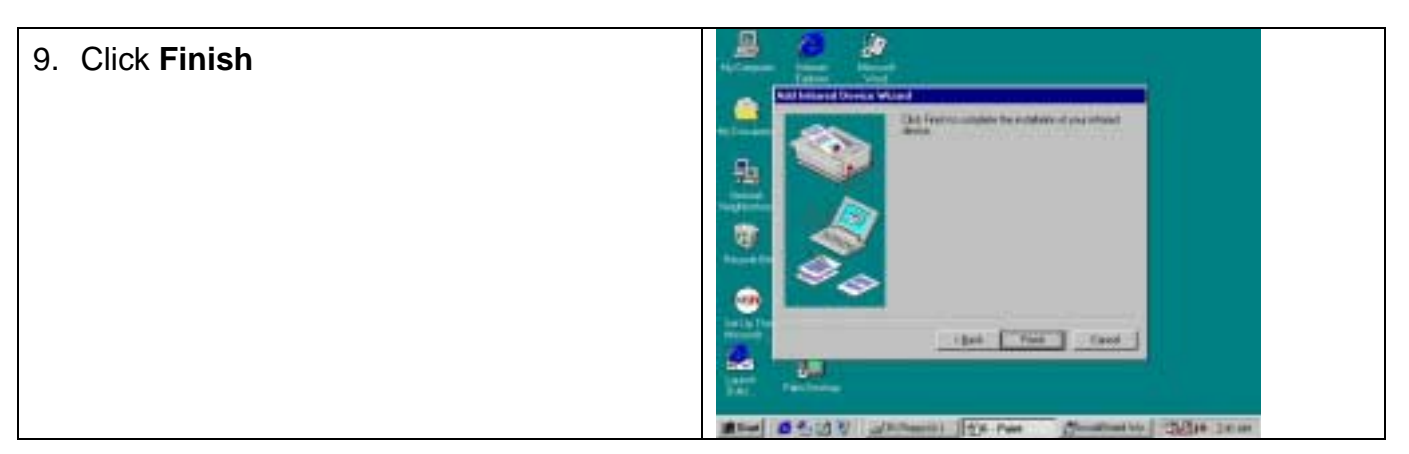

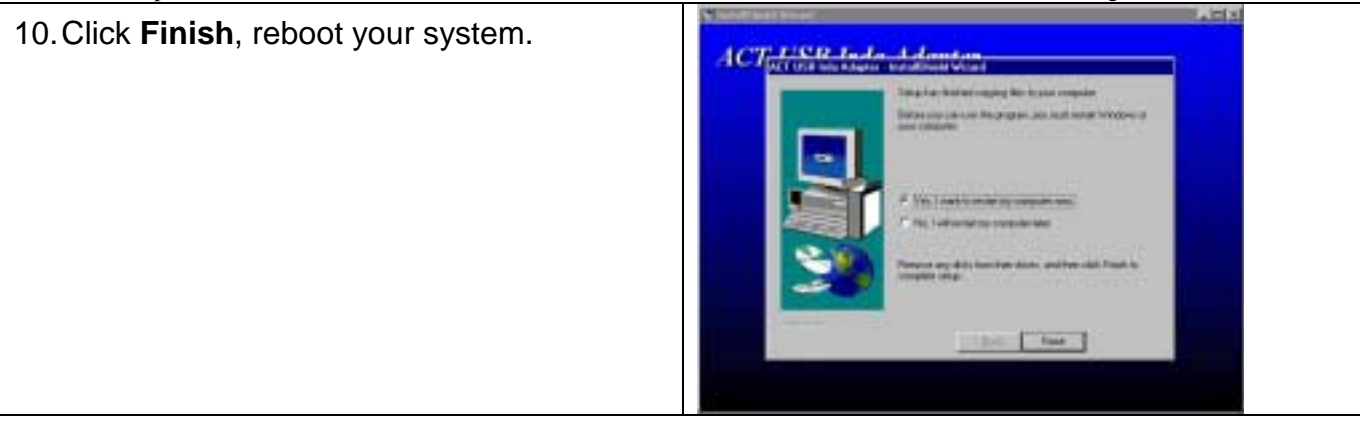

11. Plug ACT-IR2000U on USB port when your computer start.

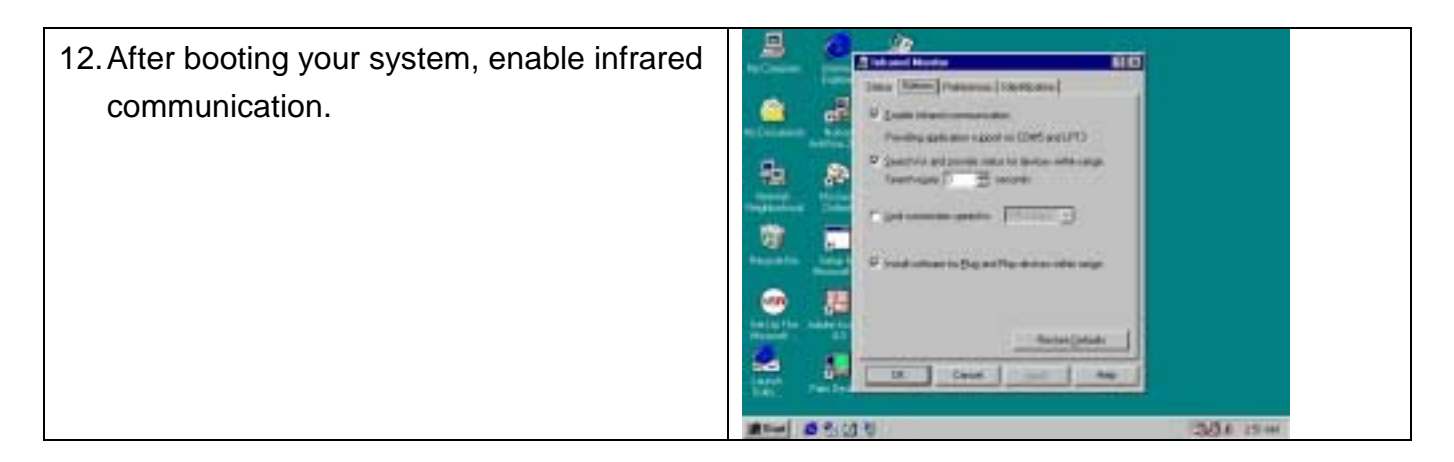

After a few seconds, the light on the top of ACT-IR2000U begins to blink every three seconds. The device has been successfully installed on you computer.

#### WINDOWS 98 UN-INSTALLATION GUIDE

Warning: You must be very careful if you decide to remove system files or delete registration keys. If you have removed the wrong components, your Windows system may have to be reinstalled and ACTiSYS will not be liable for your fault. If you are not a PC advanced user, you should choose only the Simple Uninstall Procedure. It will leave some components in your system but harmless.

**Note**: Make sure of **PLUGGING** ACT-IR2000U on your computer before you uninstall the device.

1. Boot your system

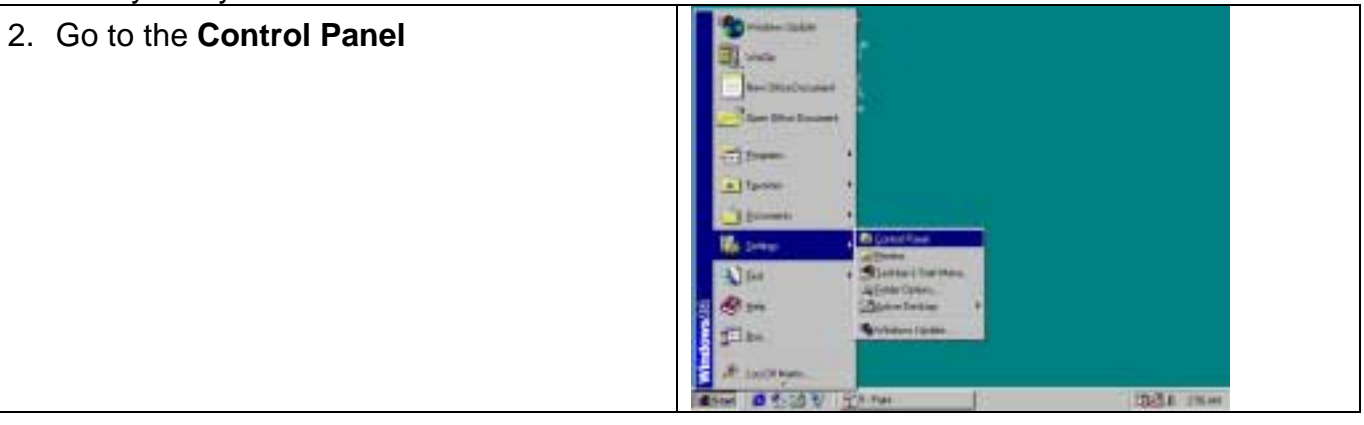

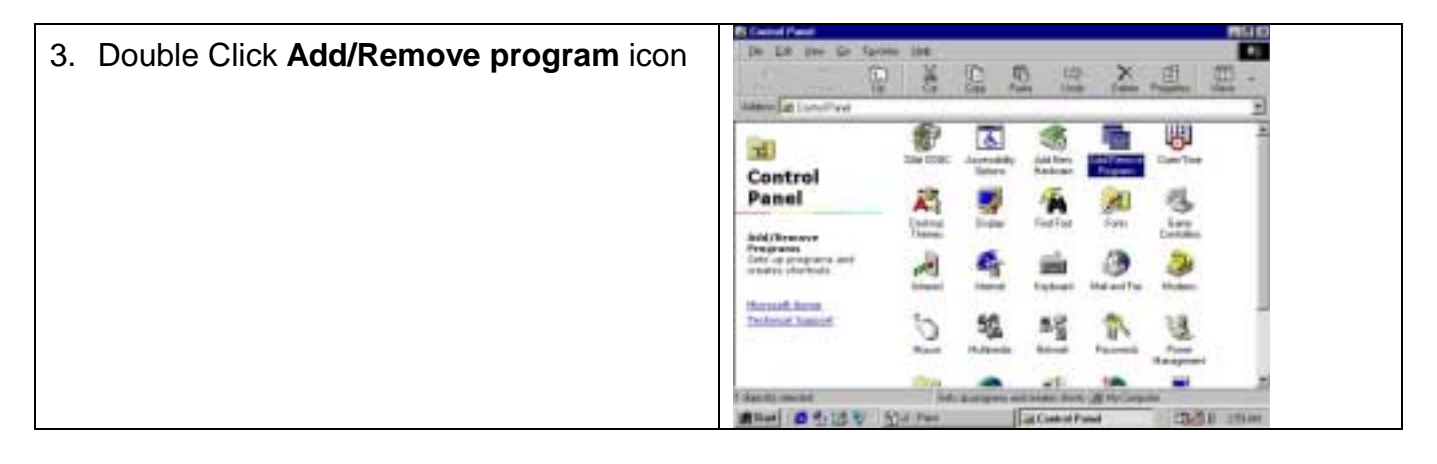

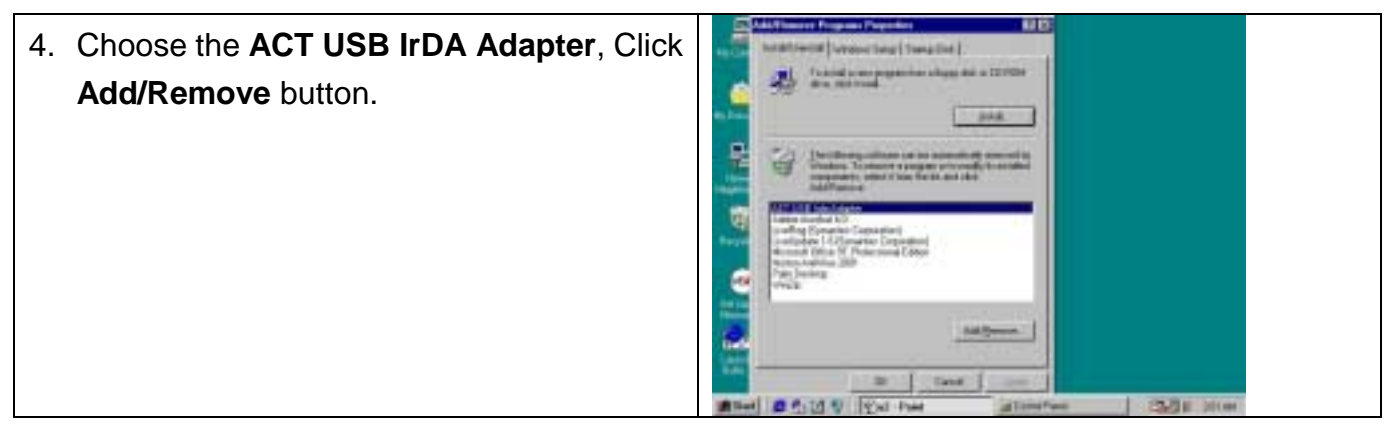

Release V1.43

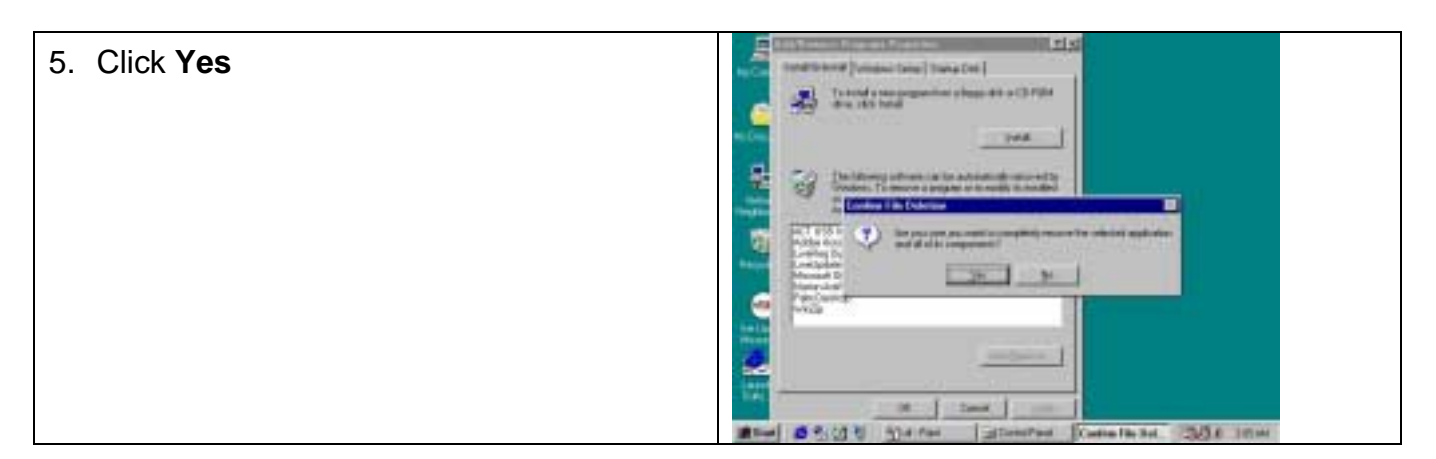

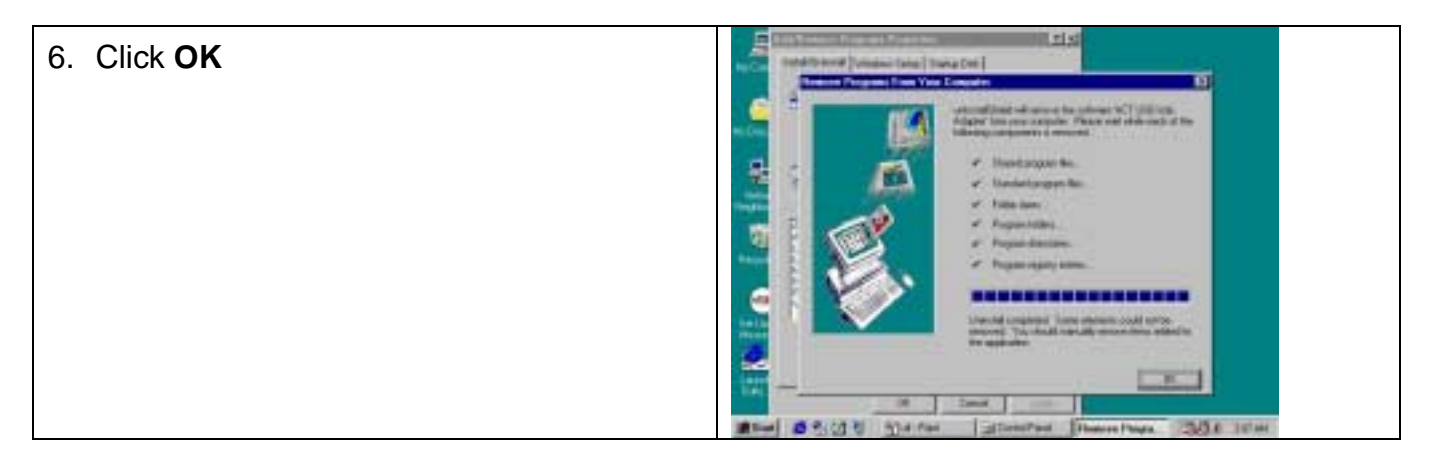

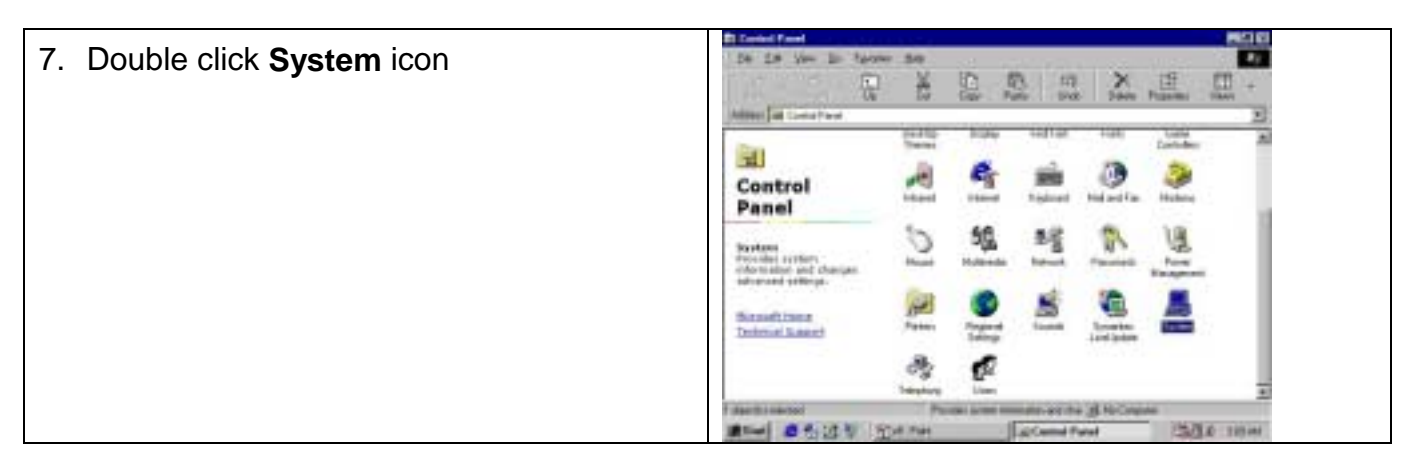

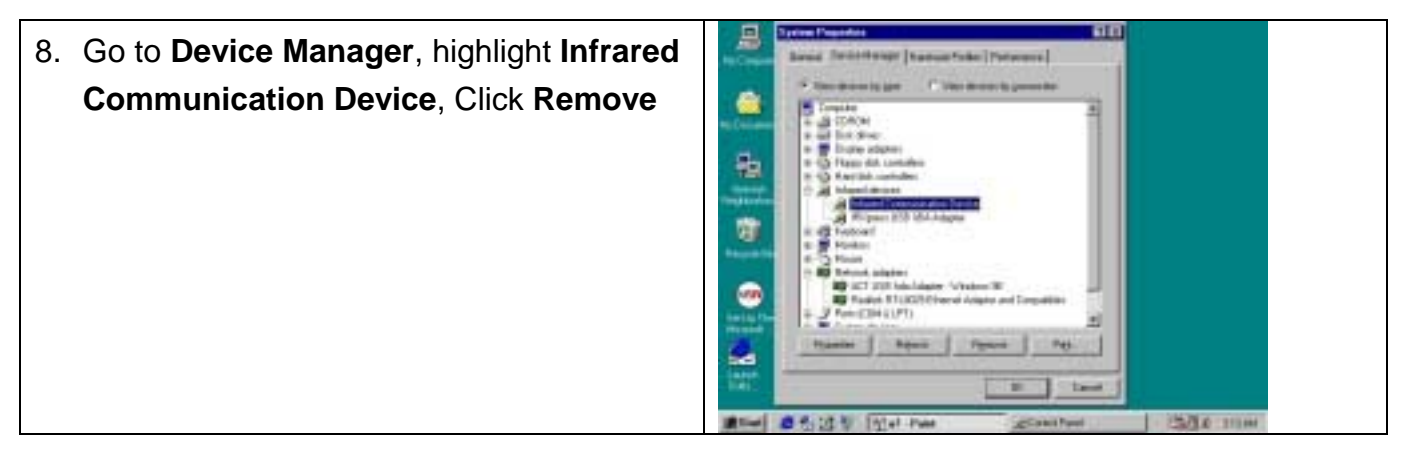

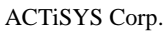

## 9. Click OK

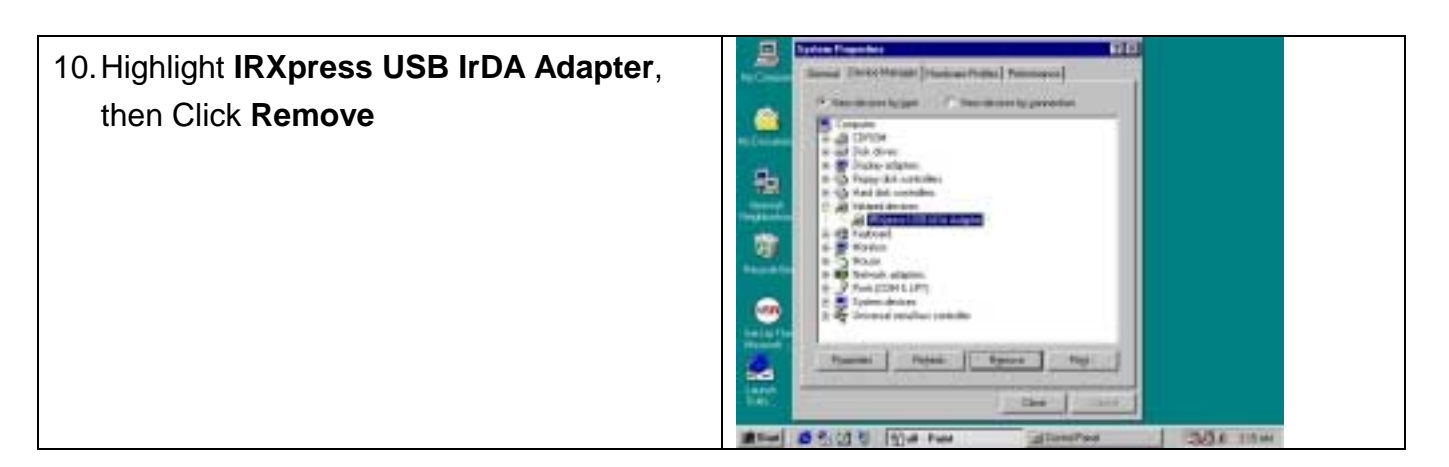

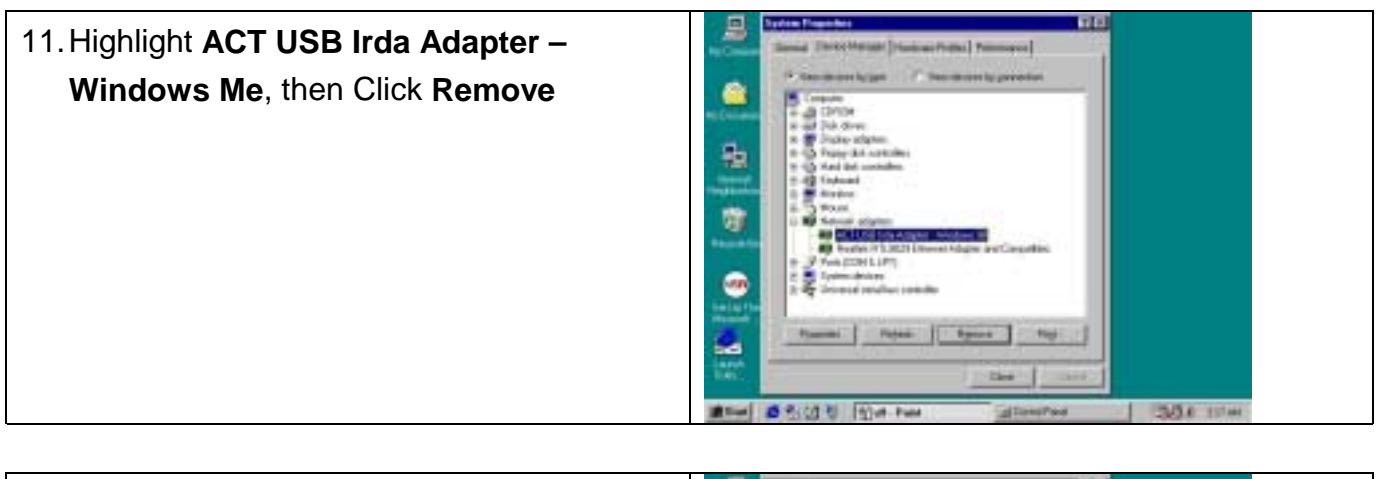

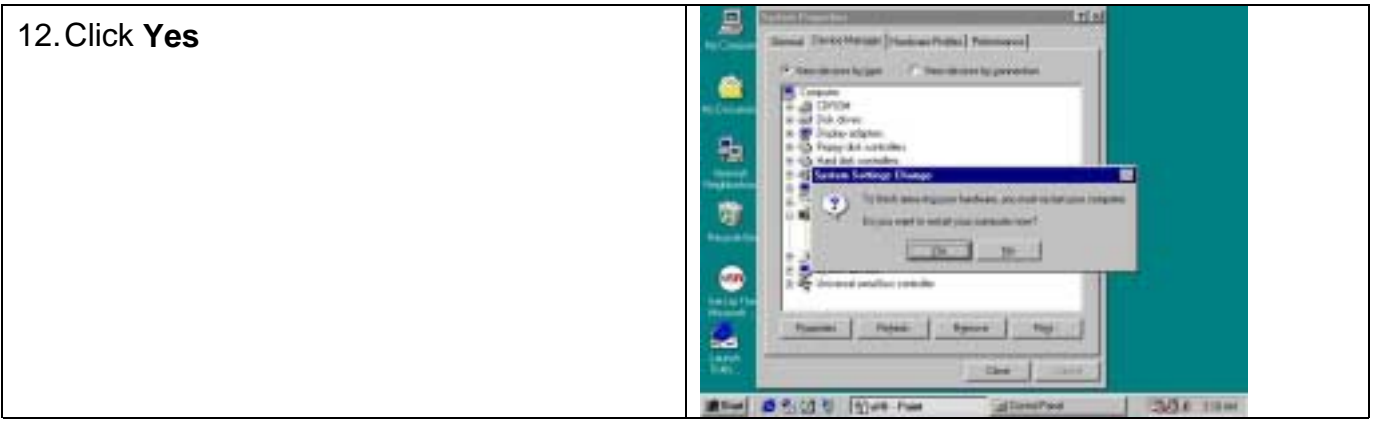

13. Unplug ACT-IR2000U when your system reboots. So far, you have successfully uninstalled the device.

#### ADVANCED UNINSTALL PROCEDURE

- 1. Remove drivers kclrUSB.sys and kclrNet.sys files under c:\windows\system32\drivers\
- 2. Remove kcirnet.inf, precompiled information files DRVDATA.BIN and DRVIDX.BIN under c:\windows\inf
- 3. Remove copies of inf files ACTiSYS Corp. KCIRUSB.INF and ACTiSYS Corp. KCIRNET.INF under c:\windows\inf\other\
- Delete registration key: Run Start | Run...| regedit Find HKEY\_LOCAL\_MACHINE\Enum\USB\VID\_09C4&PID\_0011 and delete it.

**NOTE**: You may have to uninstall all components of previous version of IR2000U, such as Infrared and Network components, windows registration, driver and information files, completely before beginning installation of new version IR2000U.

#### WINDOWS 2000 INSTALLATION GUIDE

Note: The Win2000 driver of IR2000U works only under the release build 2195 or above.

**Note**: Make sure no hardware or software is occupying or binding the USB port that you intend to use for ACT-IR2000u. Plugging and unplugging multiple USB devices on the same USB port may cause damage to your registry and may make your Windows O.S unstable.

**Note**: Registry files in Windows 2000 cannot be modified or deleted. If the above precautions are not taken and the installation guide is not followed step by step it may require you to re-install Windows2000 again in many cases.

**Note**: **UNPLUG** ACT-IR2000U on your computer before you boot your system. No prior similar IrDA-USB driver software was installed. If yes, please refer to Un-installation Guide to remove the old driver, before installing this new driver software

- 1. Boot your system.
- 2. Go to A: driver

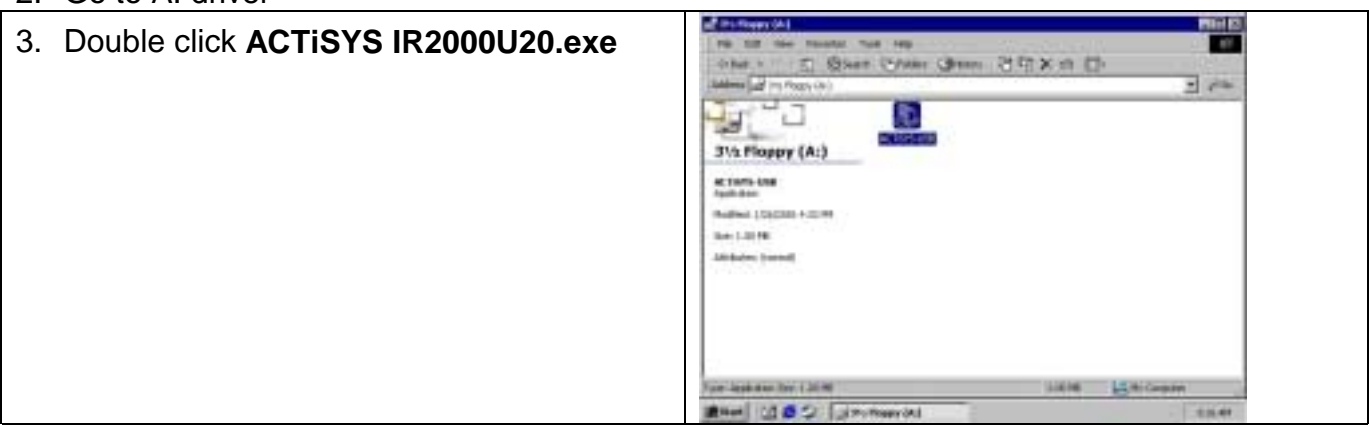

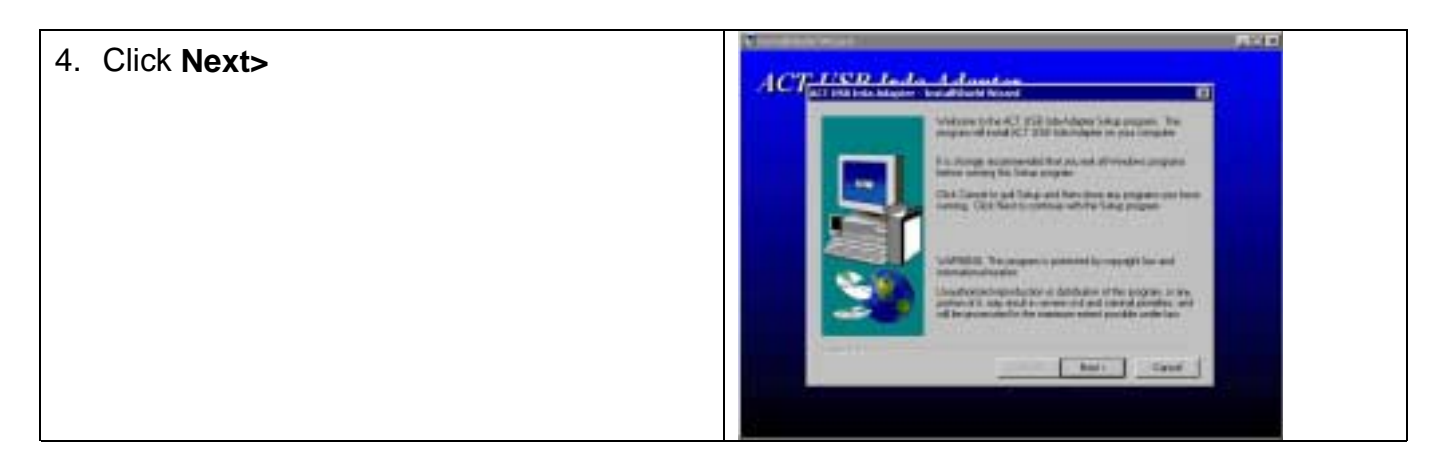

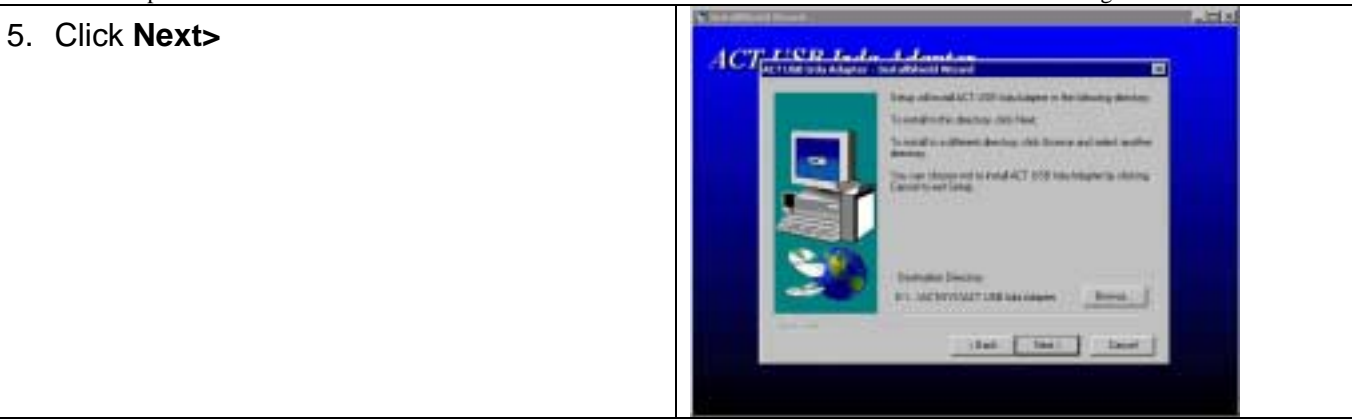

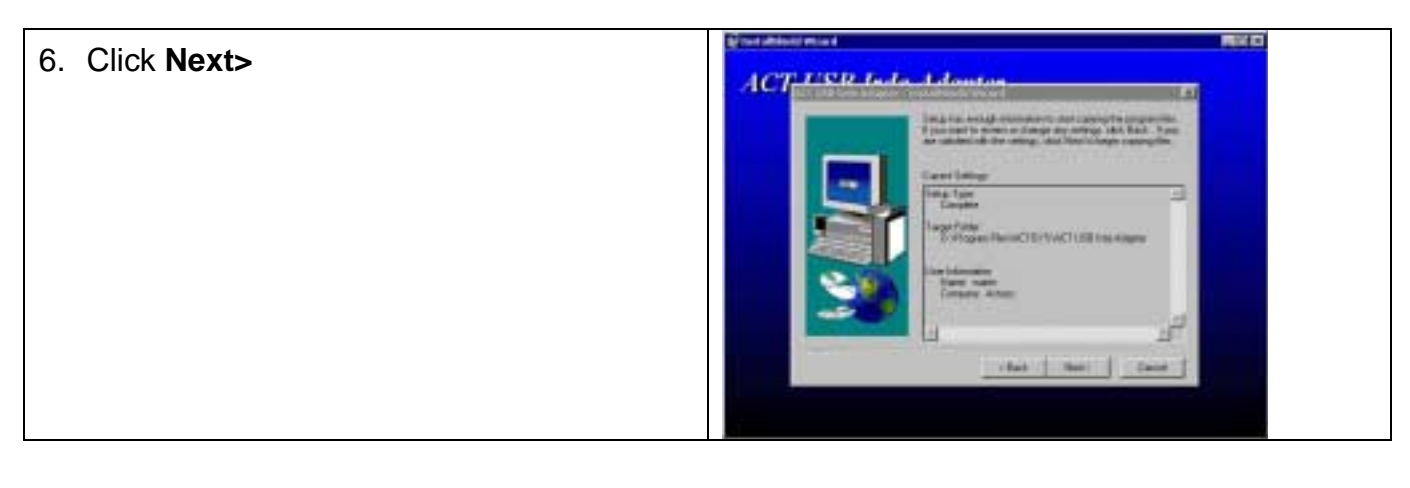

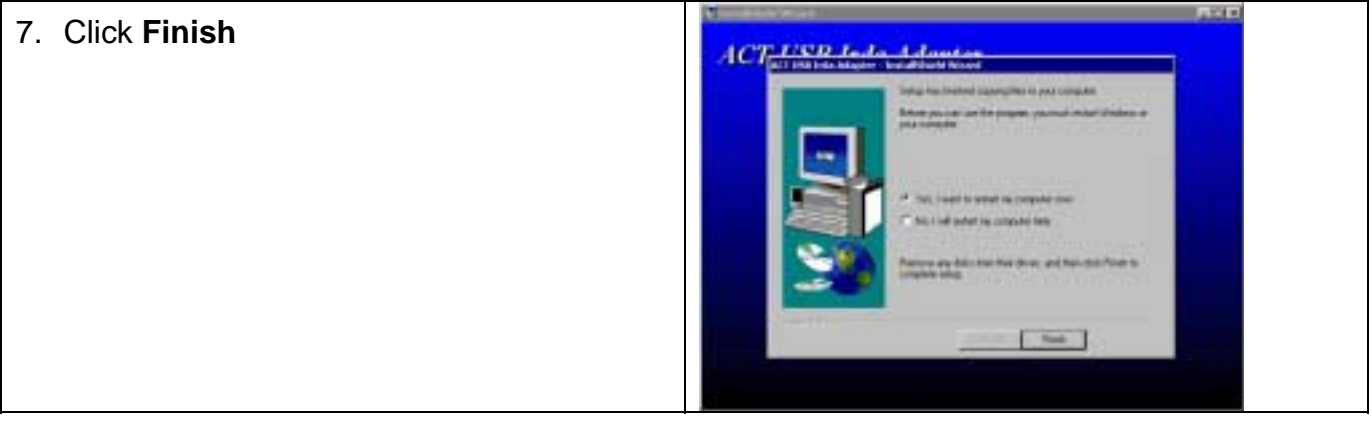

8. **Plug** ACT-IR2000U on USB port when your computer start.

After a few seconds, the light on the top of ACT-IR2000U begins to blink every three seconds. The device has been successfully installed on you computer.

#### WINDOWS 2000 UN-INSTALLATION GUIDE

**Note**: Make sure of **PLUGGING** ACT-IR2000U on your computer before you uninstall the device.

1. Boot your system

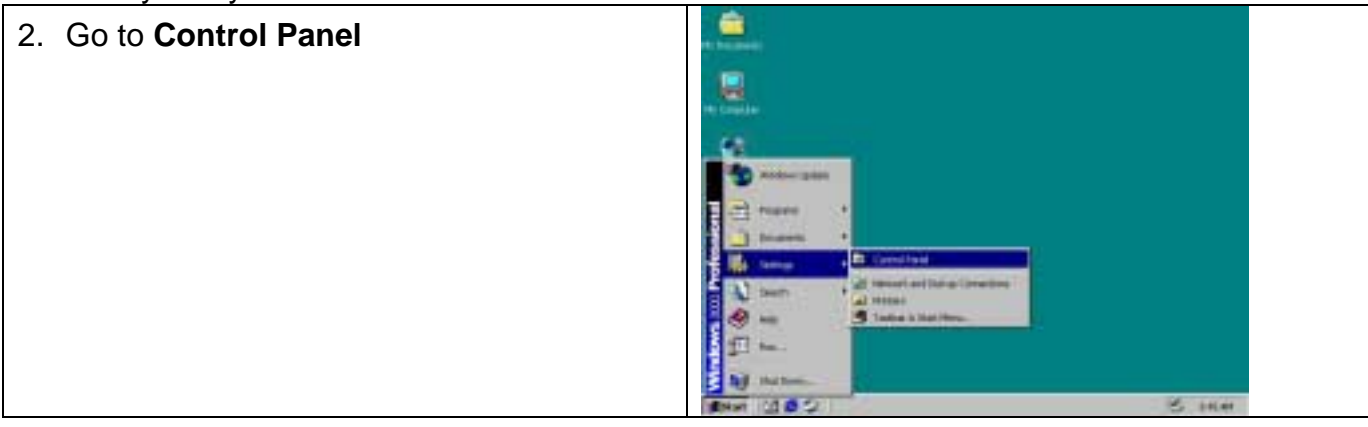

| . 🛤 📕         |  |
|---------------|--|
| 10            |  |
| - Designation |  |
|               |  |

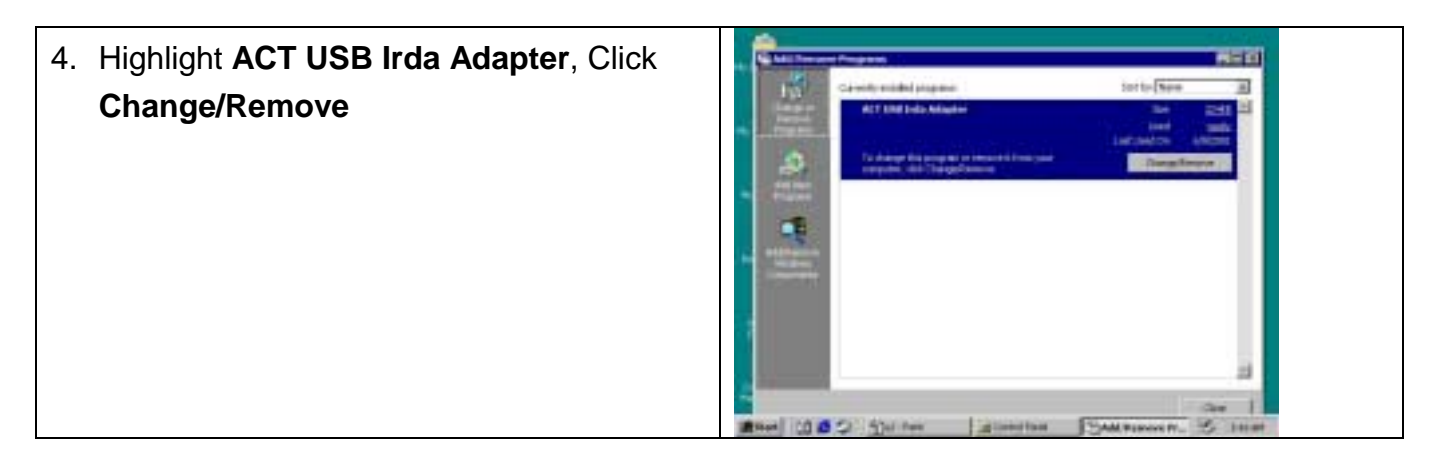

#### USB-IR Dongle Installation Manual

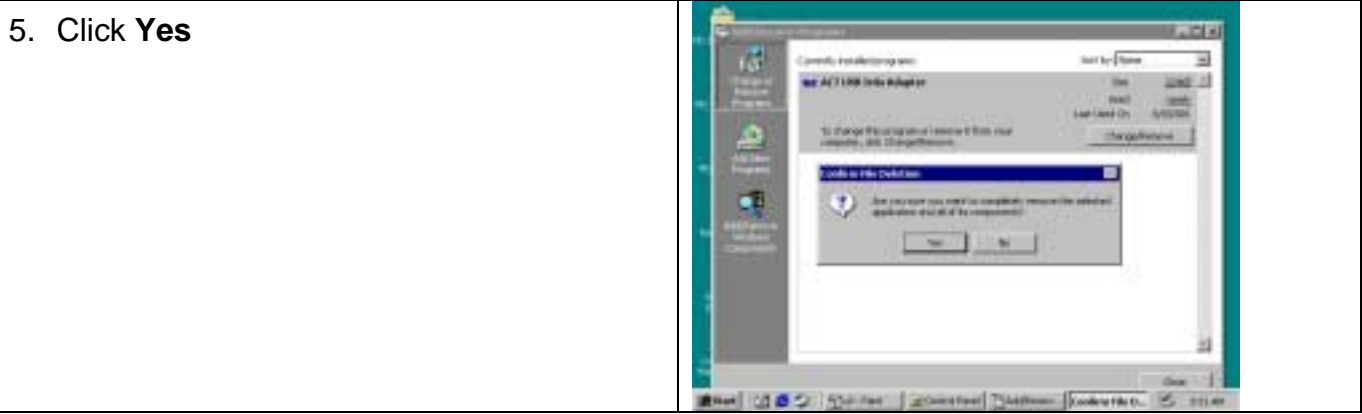

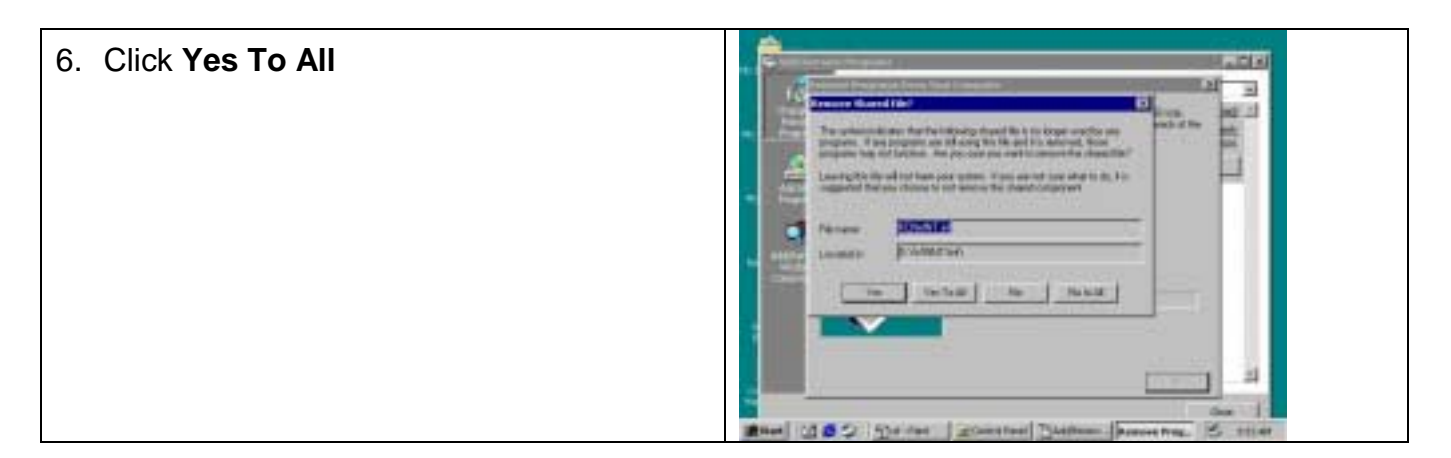

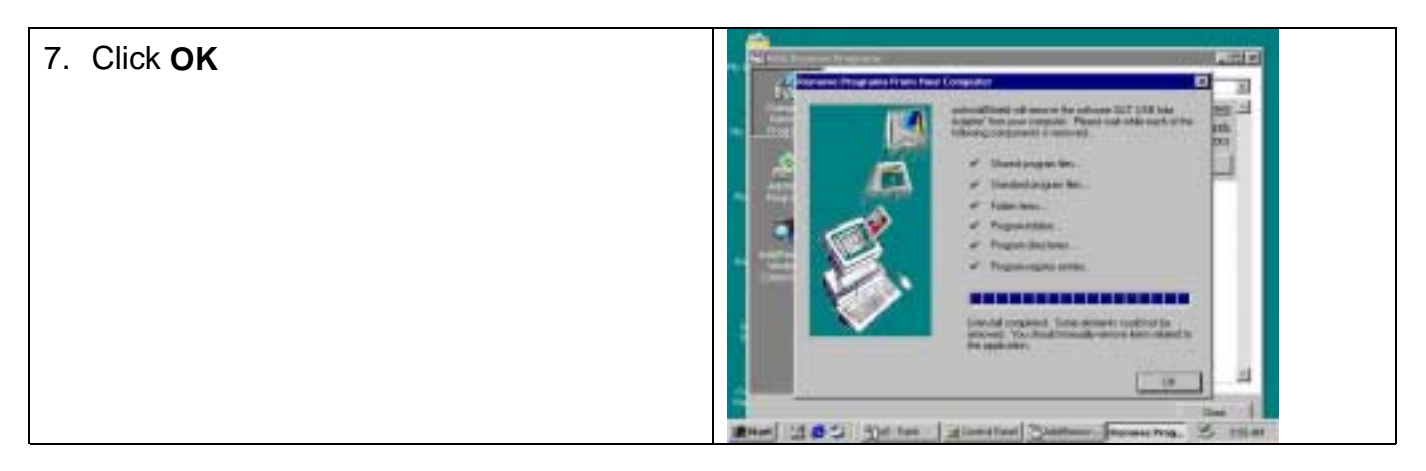

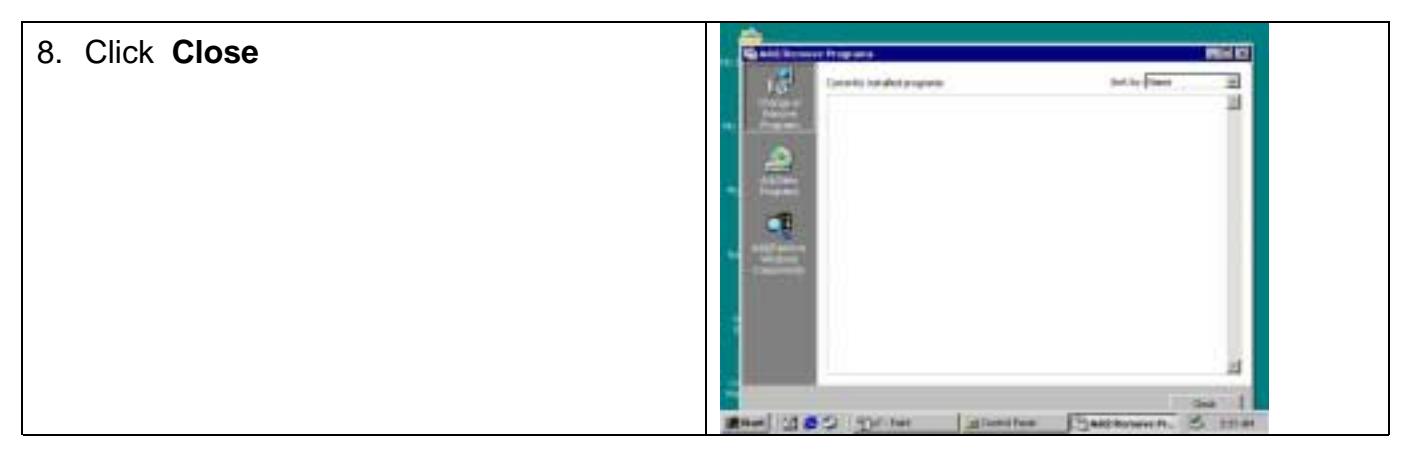

USB-IR Dongle Installation Manual

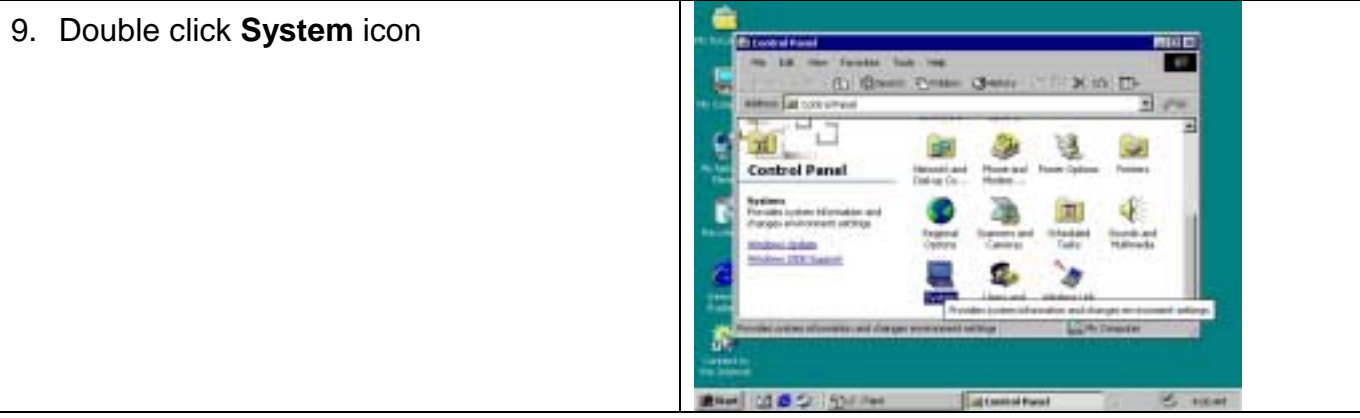

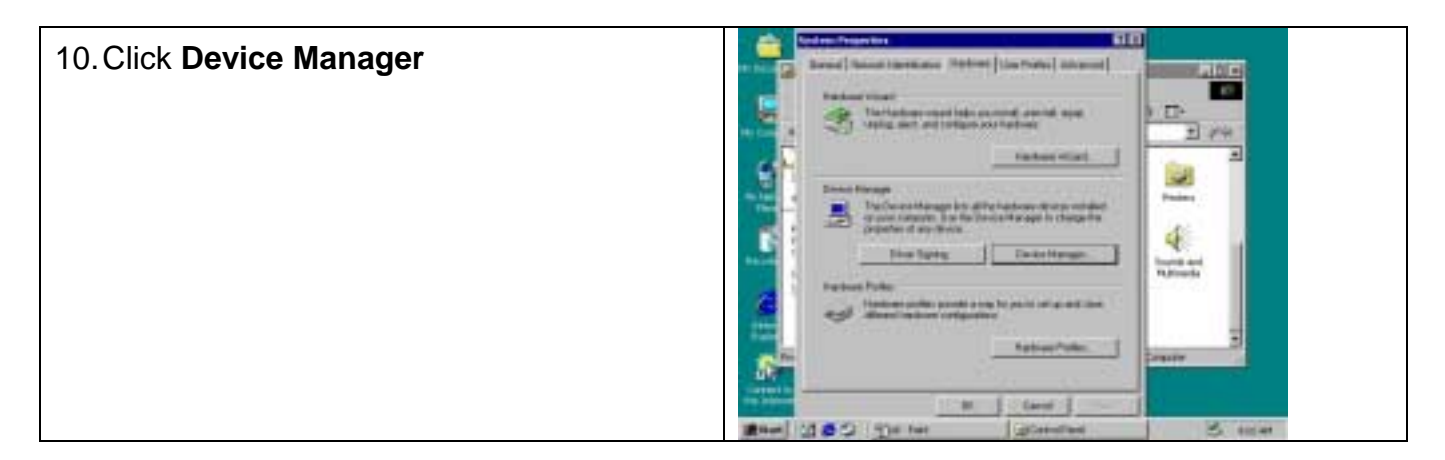

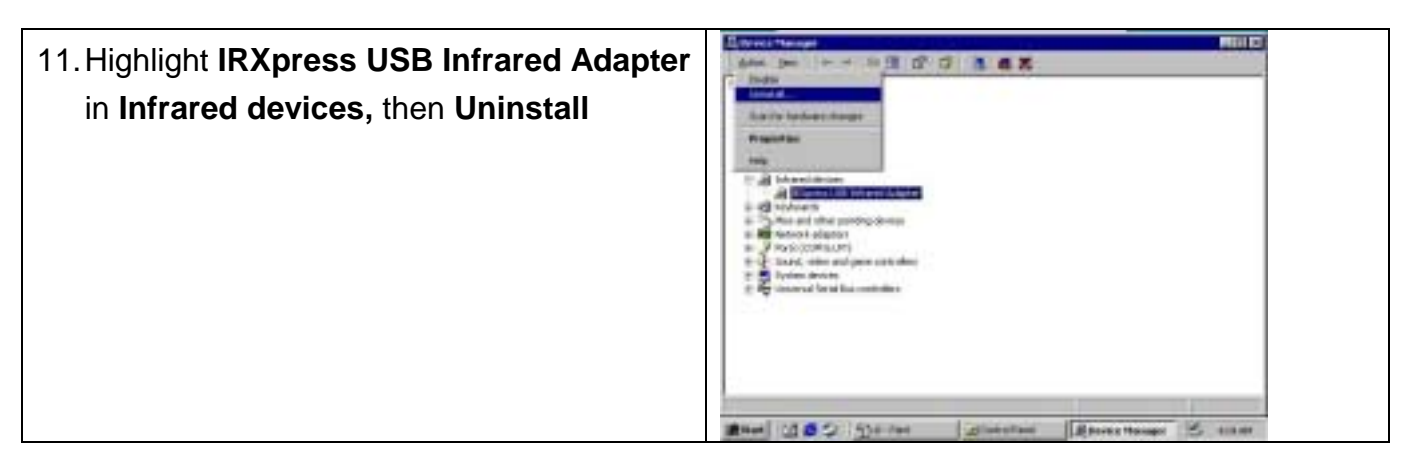

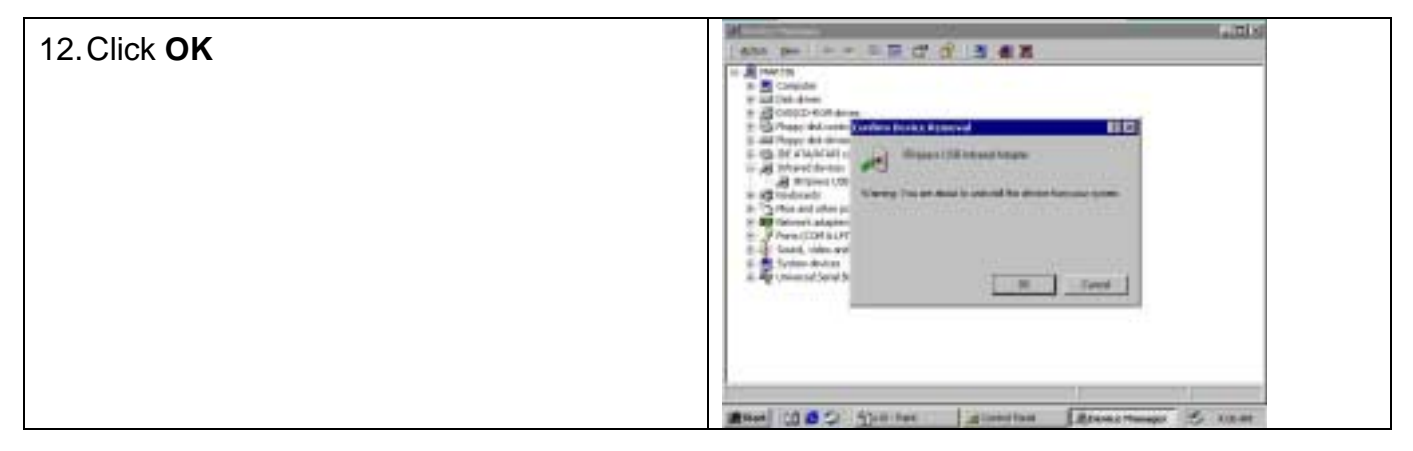

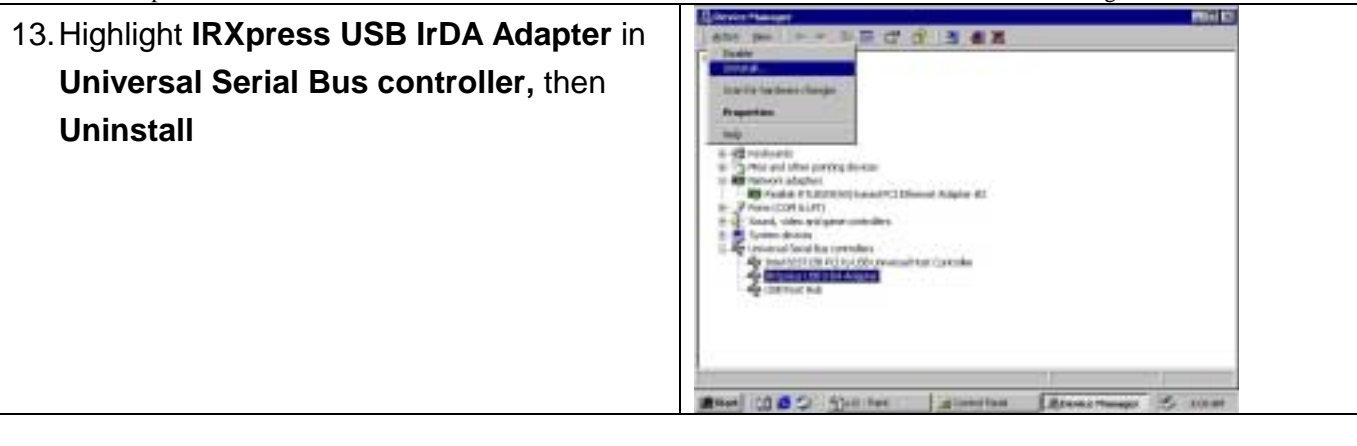

| 14 Click OK then close the <b>Device Manager</b>   |                                                                                                    |
|----------------------------------------------------|----------------------------------------------------------------------------------------------------|
| 14. Click OK, then close the <b>Device Manager</b> | All the second second s |
|                                                    | And (300 for the gladentam Reservations) & enter                                                                                                    |

15. **Unplug** ACT-IR2000U when your system reboots. So far, you have successfully uninstalled the device.

#### WINDOWS ME INSTALLATION GUIDE

**Note**: The Win2000 driver of IR2000U works only under the release build 9.30.2000 or above.

**Note**: Make sure no hardware or software is occupying or binding the USB port that you intend to use for ACT-IR2000u. Plugging and unplugging multiple USB devices on the same USB port may cause damage to your registry and may make your Windows O.S unstable.

**Note: UNPLUG** ACT-IR2000U on your computer before you boot your system. No prior similar IrDA-USB driver software was installed. If yes, please refer to Un-installation Guide to remove the old driver, before installing this new driver software

- 1. Boot your system.
- 2. Go to A: driver

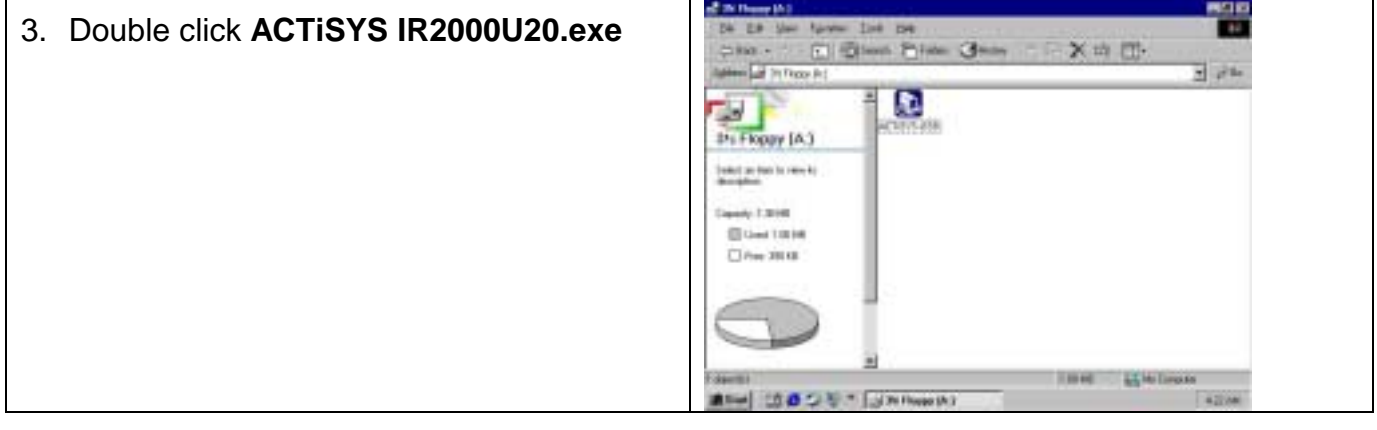

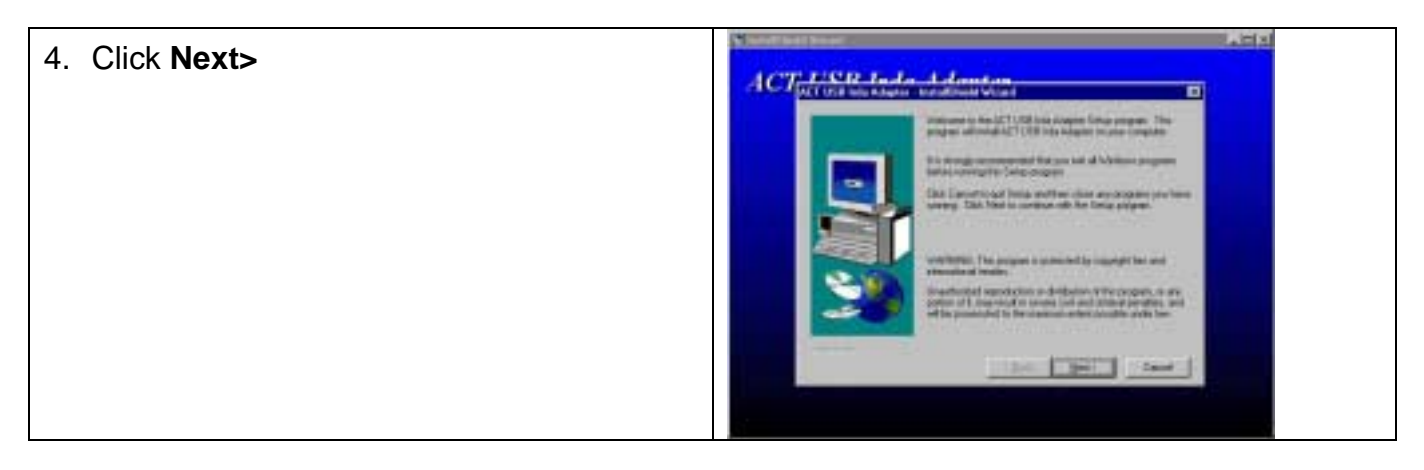

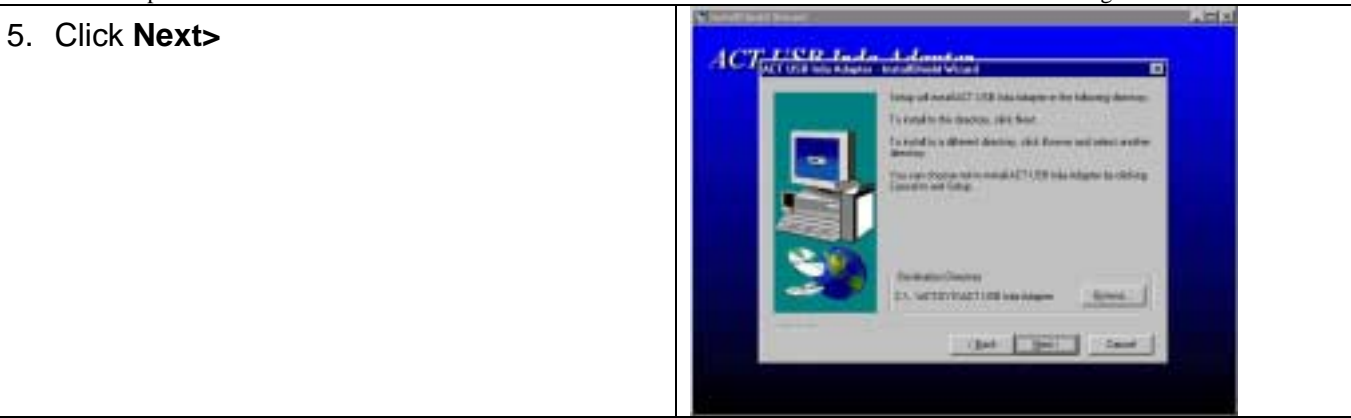

| 6. Click <b>Next&gt;</b> | ACT <u>ITSR Index Adventure</u>                                                                                                    | 7×0                                                                                   |
|--------------------------|----------------------------------------------------------------------------------------------------|---------------------------------------------------------------------------------------|
|                          | State in a second address in the second address in the second addr | ent issues hechologies the<br>excellent class from the<br>three to input instants the |
|                          | The second second                                                                                                    | <11389 No. Mapon                                                                      |
|                          | iper [                                                                                                    |                                                                                       |

| 7. Click Next> | And interest limiter Wavel                                                                                                    | 1.113 |
|----------------|----------------------------------------------------------------------------------------------------|-------|
|                | Are smalled thing second and there there is a second and there is a second and the second and there is a second and the second and the second |       |
|                | The sec                                                                                                    |       |

 Highlight ACT-IR2000UIC from Manufacturers list and ACT USB Irda Adapter – Windows Me from Infrared devices list, then click OK

|                    | The result off the provided on the s                                                                         | ntimin .                | 2 |
|--------------------|----------------------------------------------------------------------------------------------------|-------------------------|---|
| Elilia and Inc.    | A Month                                                                                                    |                         | 2 |
| BU the second      | needelater of the elizabilities . The<br>each test pair functions. They also the<br>test tests and there the | Pyter have an including |   |
| Sectores:          | Interest Designation                                                                                         |                         |   |
| Pringent (Chil por | straid of the black in                                                                                       | index No.               |   |
| -                  |                                                                                                    |                         |   |
|                    |                                                                                                    |                         |   |
|                    |                                                                                                    |                         |   |
|                    |                                                                                                    | See See                 |   |
| -                  |                                                                                                    |                         |   |
|                    | 100                                                                                                    | OK Said                 |   |

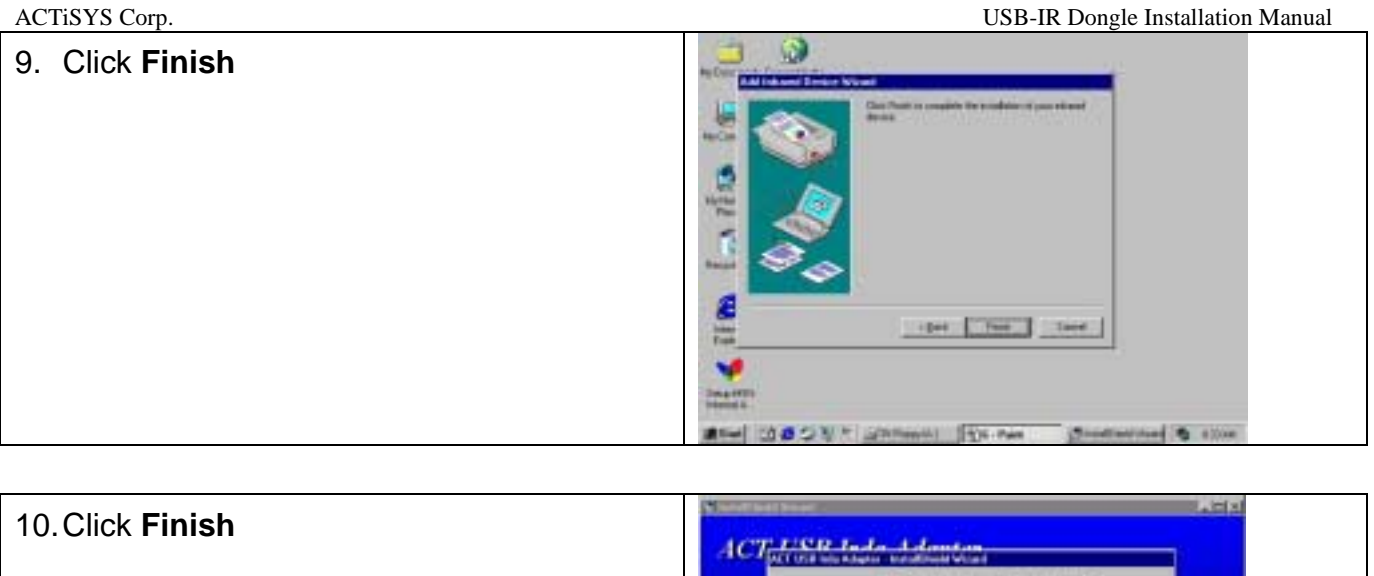

11. Plug ACT-IR2000U on USB port when your computer start.

After a few seconds, the light on the top of ACT-IR2000U begins to blink every three seconds. The device has been successfully installed on you computer.

#### WINDOWS ME UN-INSTALLATION GUIDE

**Note**: Make sure of **PLUGGING** ACT-IR2000U on your computer before you uninstall the device.

1. Boot your system

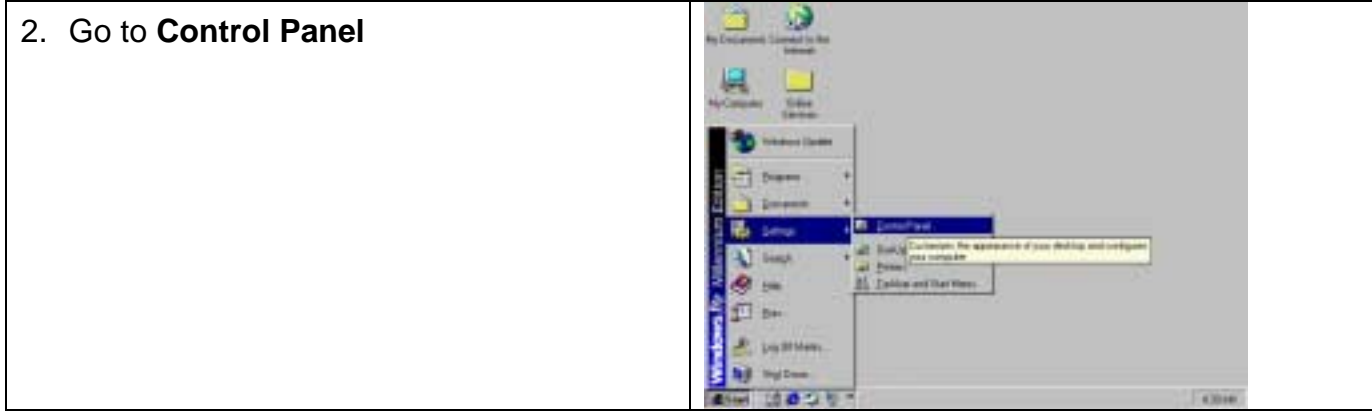

| 3. Double click Add/Remove program icon | El Cantoni Frank                                                                       | ويستعرف والمتحاد والم        |               |                             |           |                        | 1960     |  |
|-----------------------------------------|----------------------------------------------------------------------------------------|------------------------------|---------------|-----------------------------|-----------|------------------------|----------|--|
|                                         | De EA Yew Rynder Date (No                                                              |                              |               |                             | 11        |                        |          |  |
| ······································  | Contraction Change Contraction Contraction                                             |                              |               |                             |           | 1200                   |          |  |
|                                         | Addeni al Constinui                                                                    |                              |               |                             | after .   |                        |          |  |
|                                         | - III                                                                                  | <u>s</u>                     | 禽             |                             | 1         | 181                    | *        |  |
|                                         | Control Panel                                                                          | Option                       | 9.40-48       | Instal-avitations populo an |           | s and initialized part | Second L |  |
|                                         | Add Stationes Programs<br>Install, and assessed programs well<br>fetebolic engineeric. | Crist Col                    | 2             | Patien Salara               | A.        | 1                      |          |  |
|                                         | Technic Linder                                                                         | -                            | in the second | 3                           | 6         | **                     |          |  |
|                                         |                                                                                        | (DOC San<br>Junton (Dilet    | 2             | Free Libbre                 | and and a | Solare<br>Later        |          |  |
|                                         |                                                                                        | (Cal                         | 1001          | 4                           |           | 剧.                     | 1        |  |
|                                         | think and ensure property and twice                                                    | Source and the second second |               |                             | 100       | of the Designed        | -        |  |
|                                         | 二 二 二 二 二 二                                                                            | DR. Pat                      |               | A) Canada Pu                | red .     | - = _                  | 0.41.040 |  |

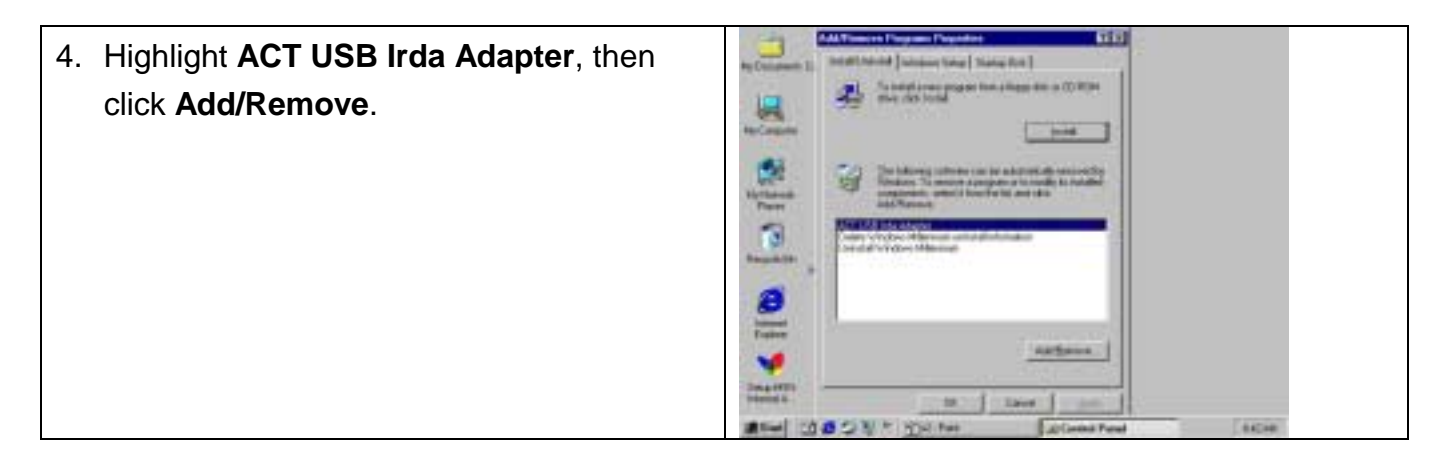

#### USB-IR Dongle Installation Manual

| 5. Click <b>Yes</b> | Example in the interview in a line in the interview in the interview in the interview in the interview in the interview interview interv |
|---------------------|----------------------------------------------------------------------------------------------------|
|                     | A A A A A A A A A A A A A A A A A A A                                                                                                    |
|                     | 10 Coupon                                                                                                    |
|                     | Net Annual State Contract Contract Contract State State Stat |
|                     | Angelie +                                                                                                    |
|                     | <u>e</u>                                                                                                    |
|                     |                                                                                                    |
|                     | Aller Carl Start Constraints & care                                                                                                    |

| 6. Click Yes To All | No Colores II Meditre of Junior Sea (Sea Con)                                                                                                    |
|---------------------|----------------------------------------------------------------------------------------------------|
|                     | Ker Constant  Ker Constant  Ker Constant  Constant  C                                                                                                    |
|                     | Linear Section 2014 for all and socie unitered if and socie unitered in the socie of the format of the format of t |
|                     | Based to Contract Production                                                                                                    |
|                     |                                                                                                    |
|                     | And the state of the state of t |

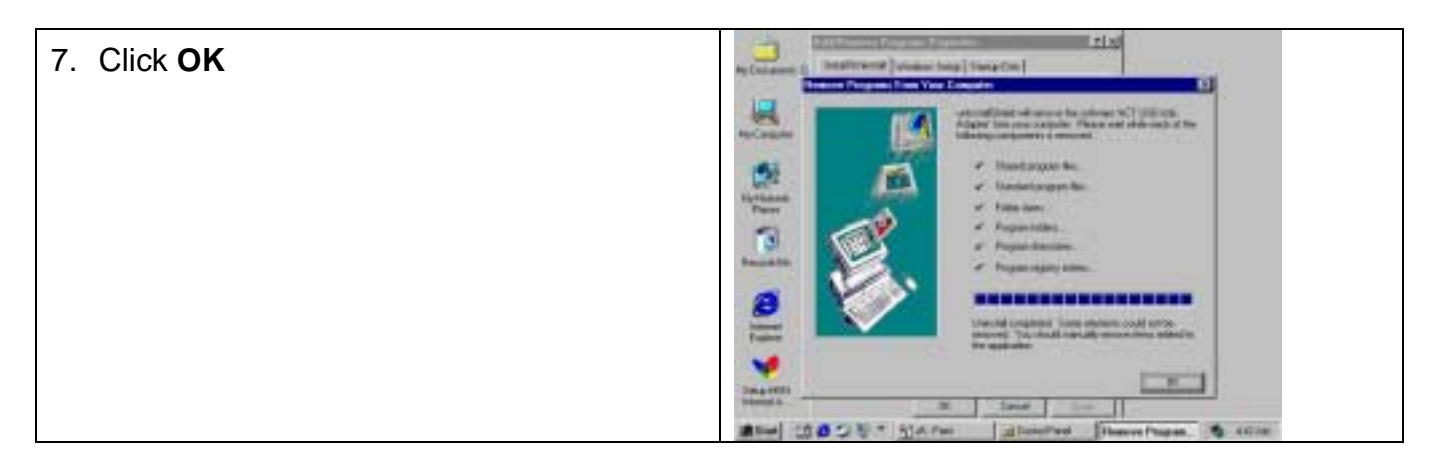

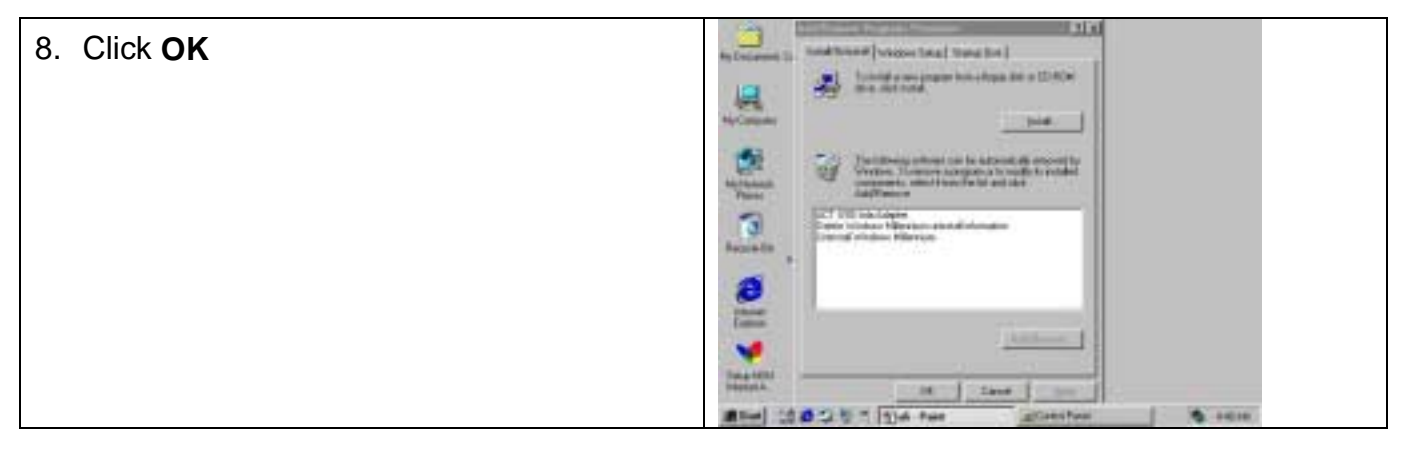

USB-IR Dongle Installation Manual

ΡĪ.

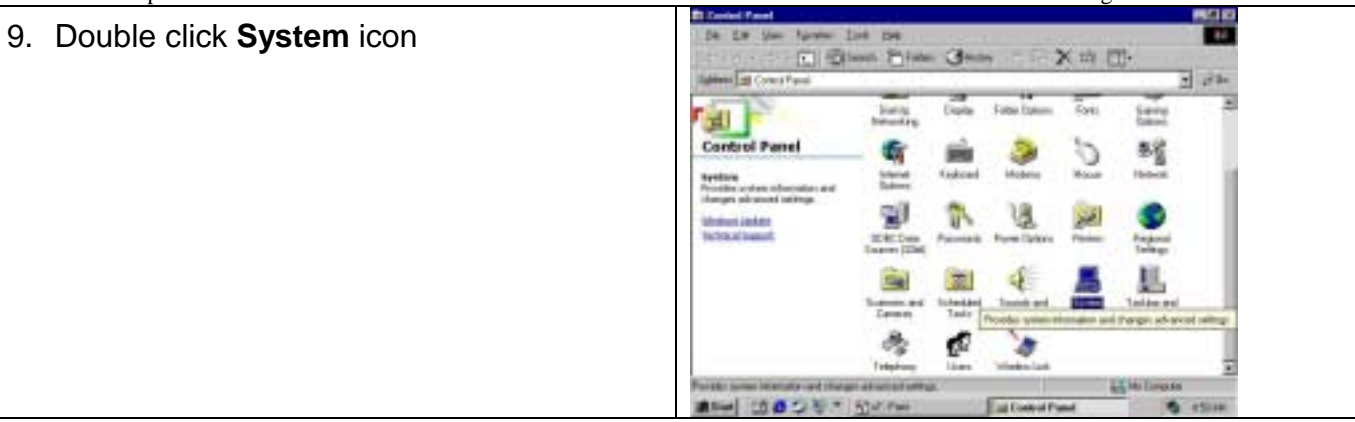

| 10.Go to <b>Device Manager</b> , highlight <b>Infrared</b> | Ng Constants Ling     | lana (marketer)                                                                                                    |
|------------------------------------------------------------|-----------------------|----------------------------------------------------------------------------------------------------|
| Communication Device, click Remove                         |                       | Para decem ly gar  The decem ly gar  Compare  Compare  Compare  Compare  Control  Control  Contro  Control  Control                                     |
|                                                            | ()<br>                | Propert (19) (C) Adgle   Sectoral  Sectoral |
|                                                            | -                     | Pyperille Passes Pyperil                                                                                                    |
|                                                            | Date of the           |                                                                                                    |
|                                                            | and the second second | and the second second se                                                                                                    |

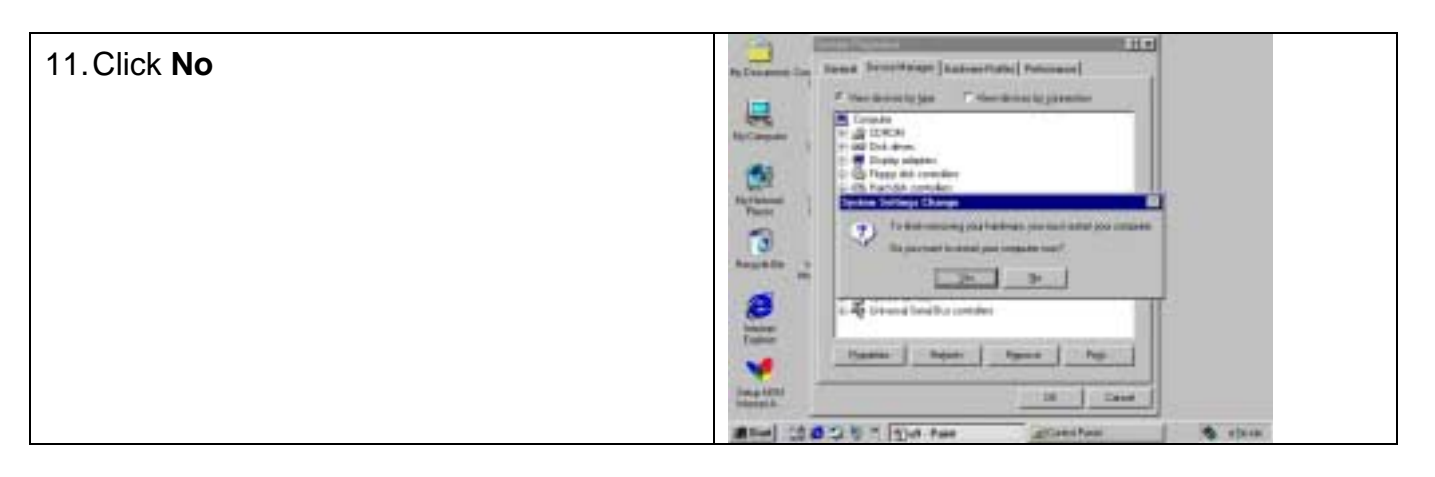

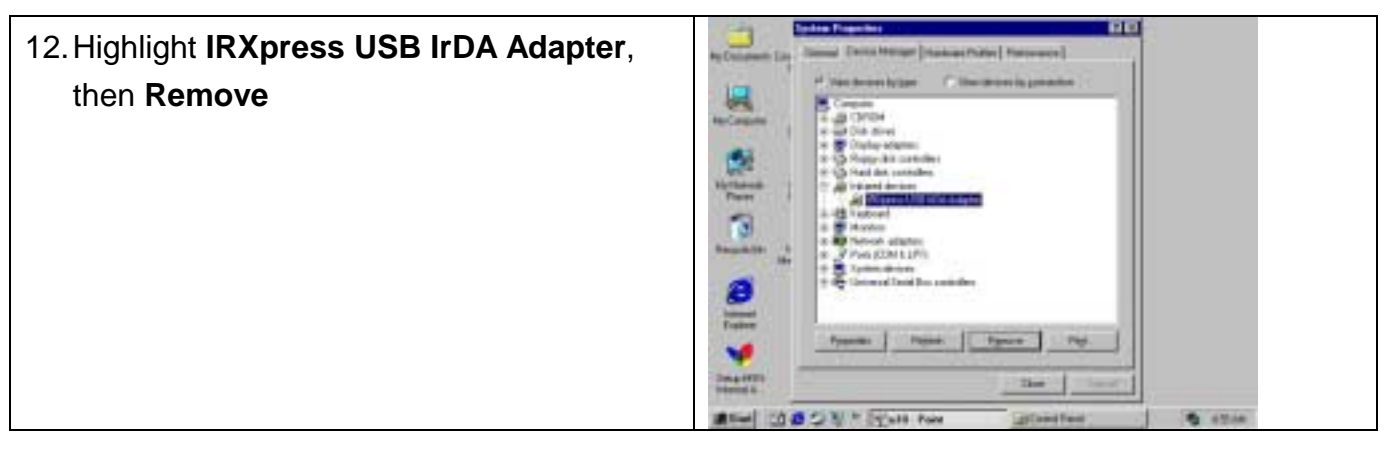

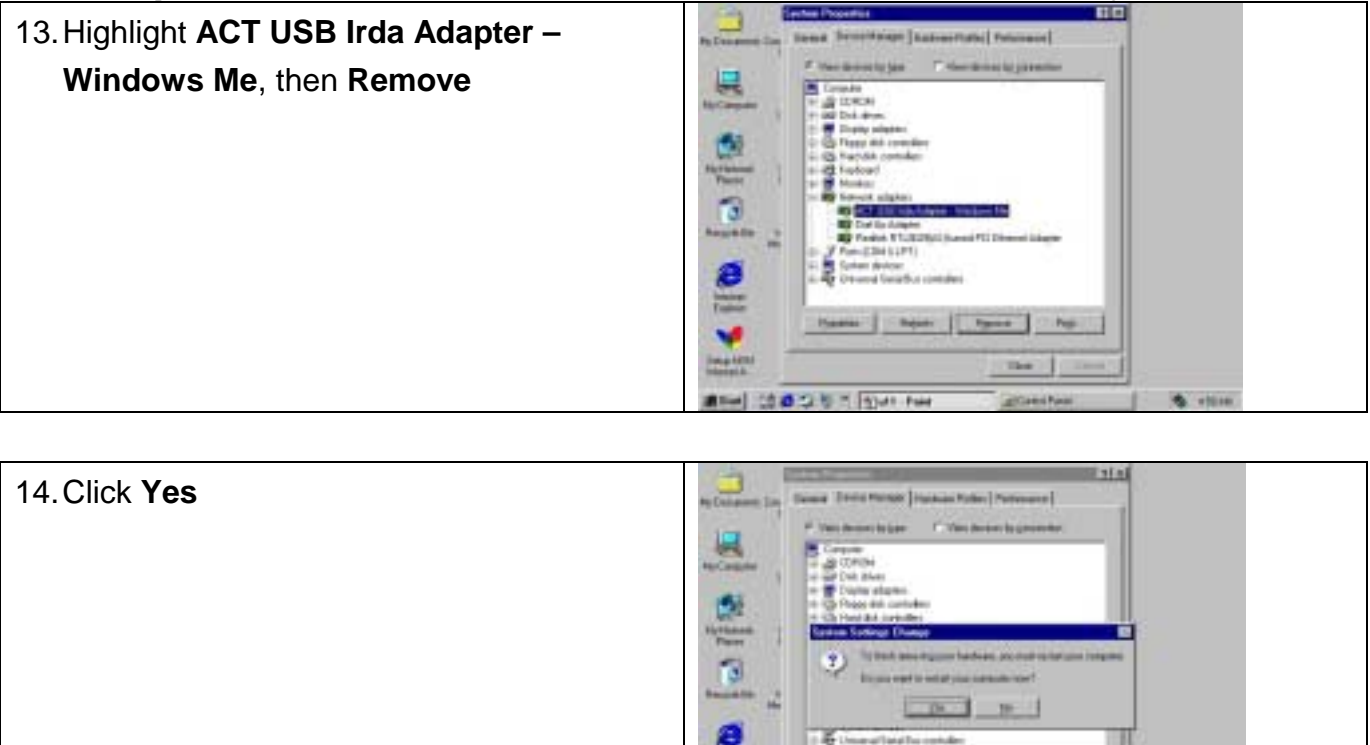

15. **Unplug** ACT-IR2000U when your system reboots. So far, you have successfully uninstalled the device.

#### WINDOWS XP INSTALLATION GUIDE

**Note**: Make sure no hardware or software is occupying or binding the USB port that you intend to use for ACT-IR2000u. Plugging and unplugging multiple USB devices on the same USB port may cause damage to your registry and may make your Windows O.S unstable.

**Note**: **UNPLUG** ACT-IR2000U on your computer before you boot your system. No prior similar IrDA-USB driver software was installed. If yes, please refer to Un-installation Guide to remove the old driver, before installing this new driver software

1. Do not connect ACT-IR2000U to your computer while booting the system.

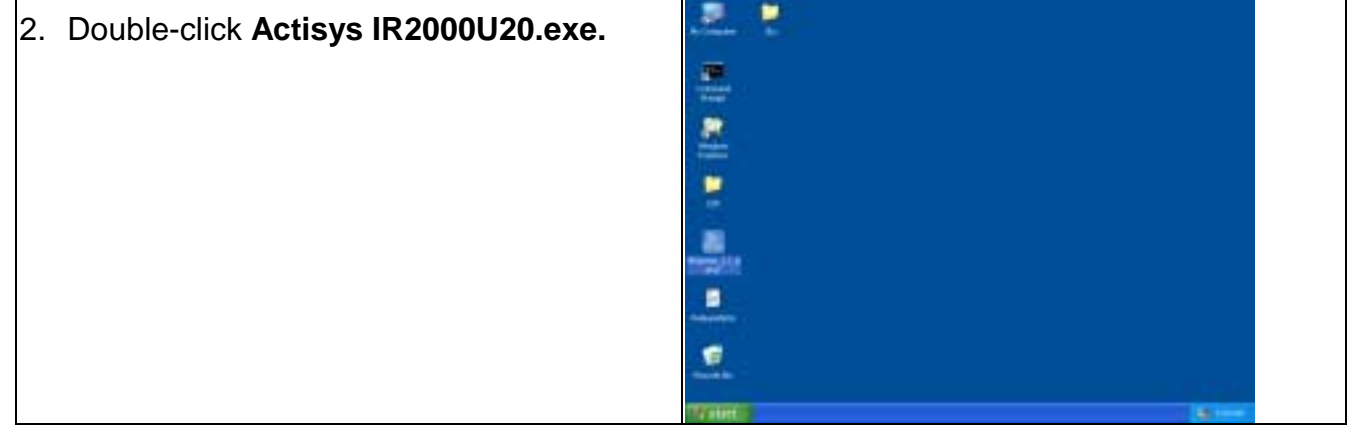

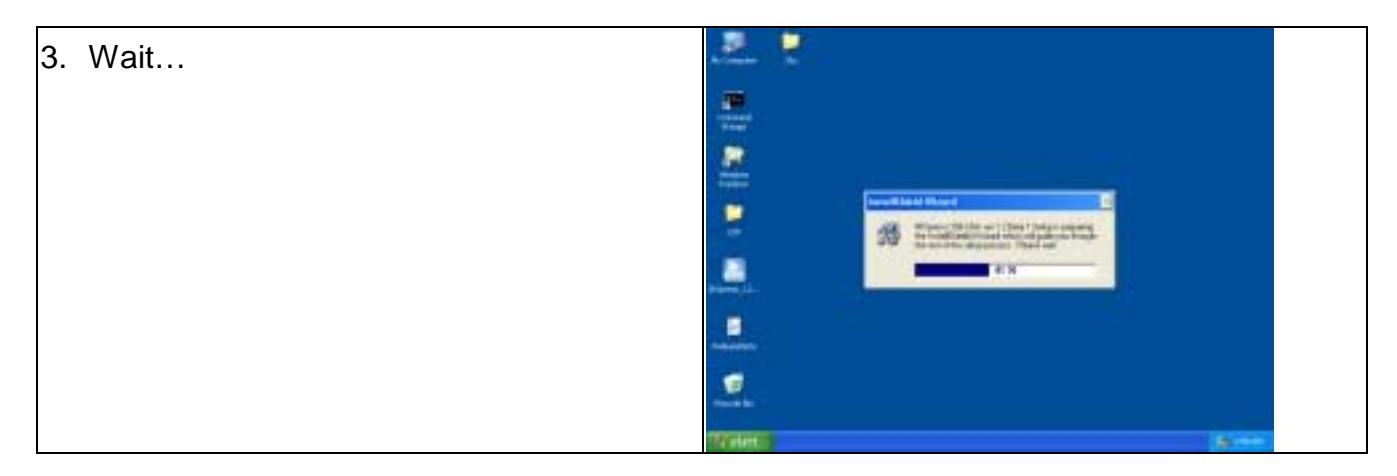

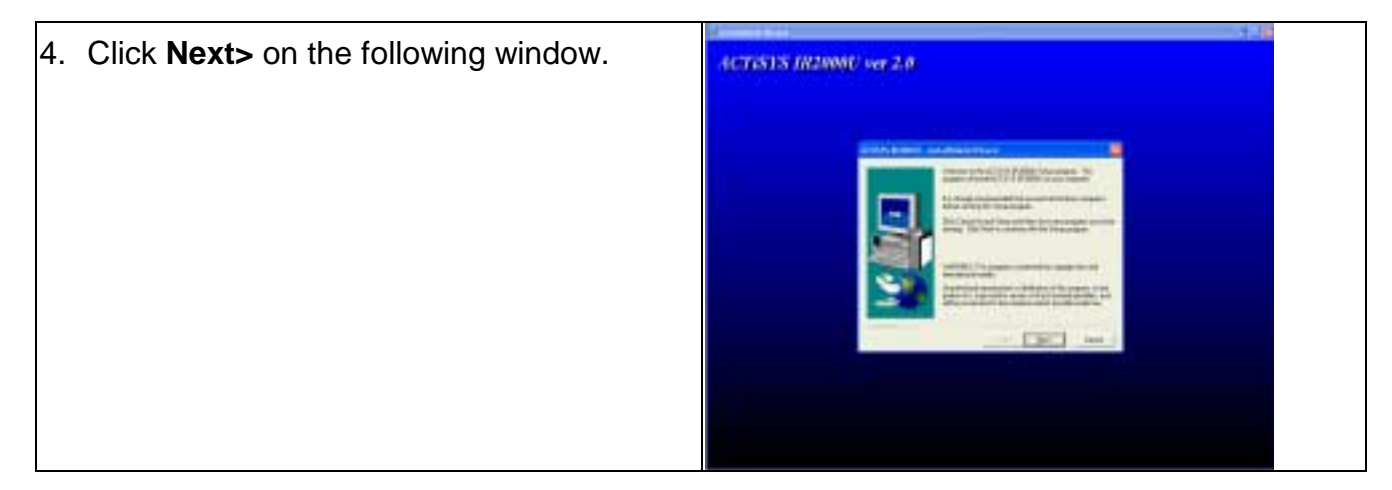

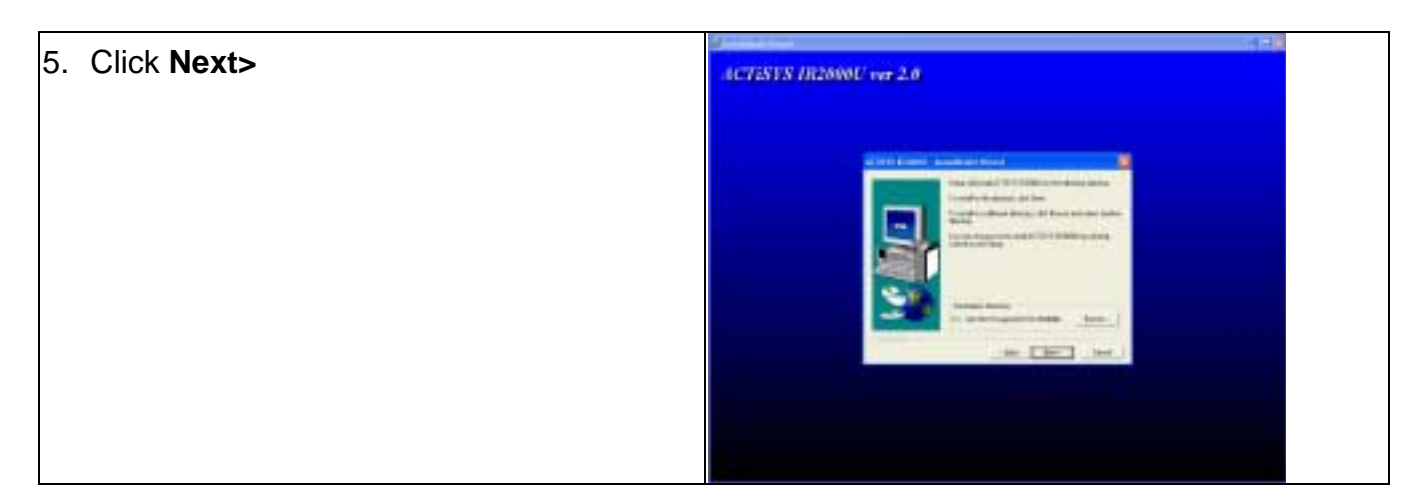

| 6. Click <b>Next&gt;</b> | 4.CT0517S IR2800U var 2.0 |
|--------------------------|---------------------------|
|                          |                           |

| 7. Click Continue Anyway | Hardware Installation                                                                                                    |
|--------------------------|----------------------------------------------------------------------------------------------------|
|                          | The software you are installing for this hardware.  Acting (USE) Adapte  Acting (USE) Adapte  As not passed Windows Logo testing to verify its compatibility  with Windows XP. [[all net whe this herbrain intercents.]  Continuing your installation of this software may impair  or destabilize the correct operation of your system  either immediately or in the future. Microsoft strengty  recommends that you stay this installation new and  contact the hardware vender for software that has  passed Windows Logo testing.  [continue Anyway]  [STOP Installation |

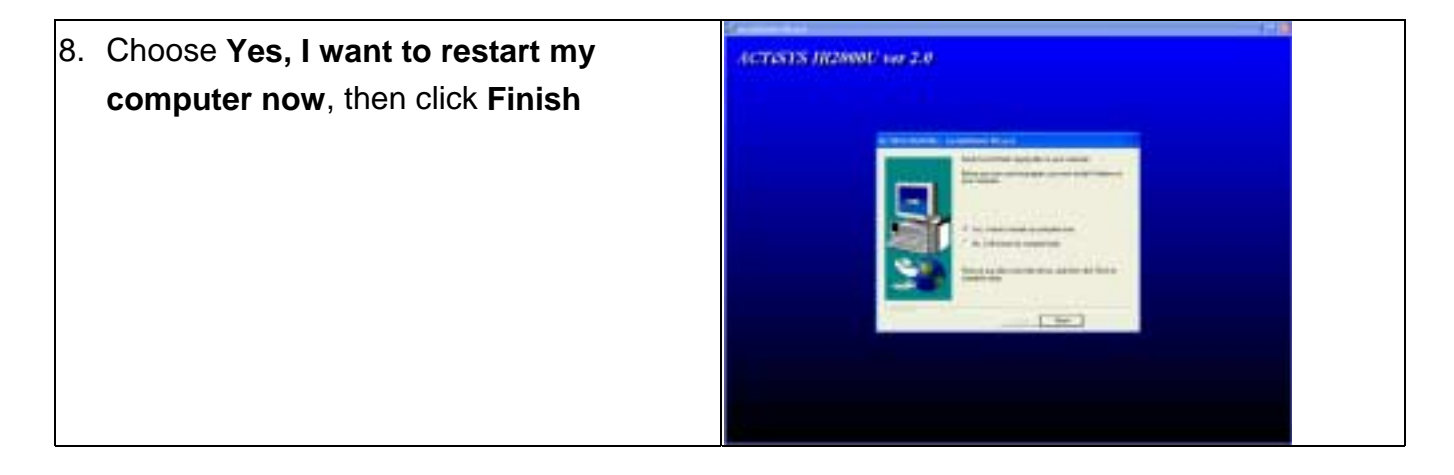

 Restart your computer and plug ACT IR2000U into your computer. Your computer will pop up to a window. Choose Install the software automatically, then click Next>.

|    | Welcome to the Found New<br>Hardware Wizard                                                            |
|----|----------------------------------------------------------------------------------------------------|
| ×. | This intractively pour install submany for<br>Autopol #200001                                          |
|    | I your hashear same with an installation CD or Rappy disk, incort it new.                              |
|    | (i) [nd al fre i ofisian advasticale (Foromerskel)<br>[] tudal han a let a gaecife location (Edvarond) |
|    | Cick Next to continue.                                                                                 |

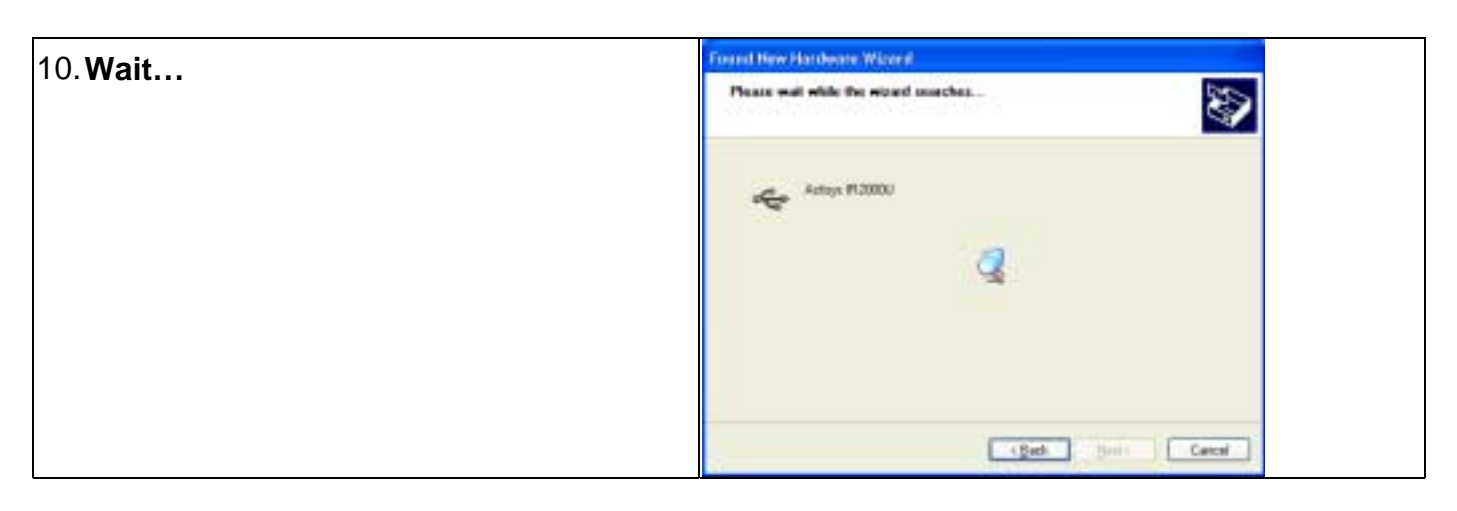

11. System will install driver for ActIsys IR2000U

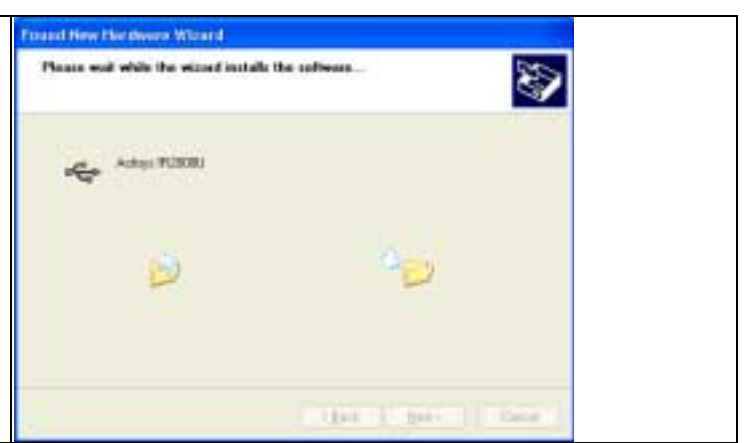

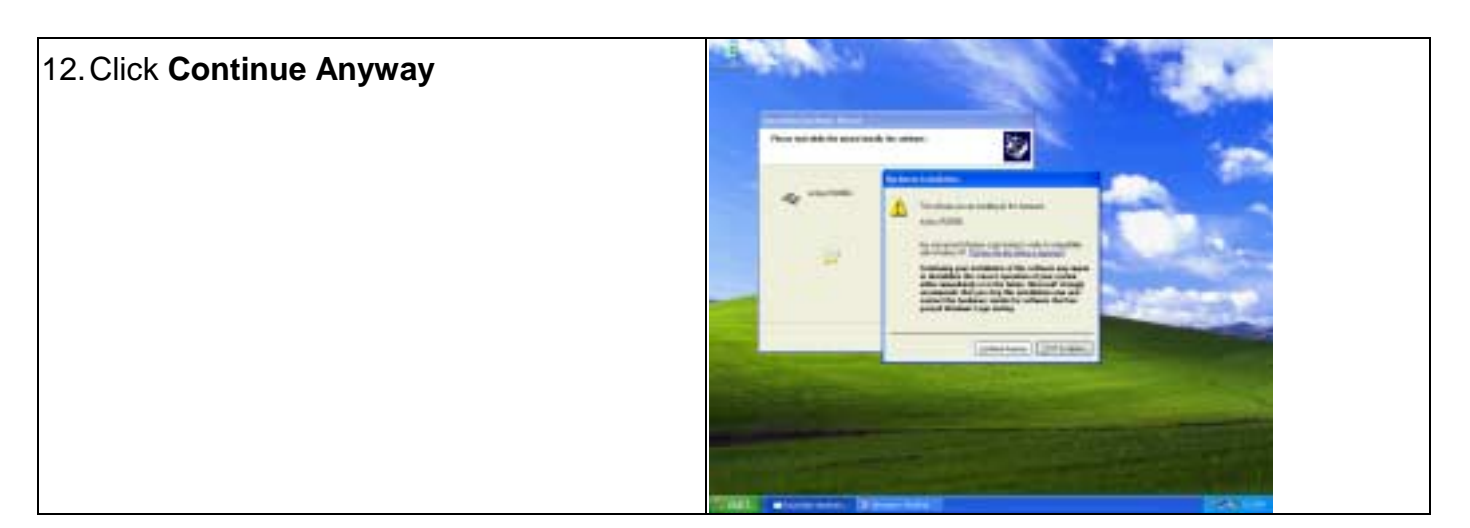

| 13 Click <b>Finish</b> | Found New Hardware Wizerd                                                                                          |
|------------------------|----------------------------------------------------------------------------------------------------|
|                        | Completing the Found New Hardware Wizard<br>The vessel has the heat installing the safeware for Acting Information |
|                        | Click Fresh to close the visual.                                                                                   |

| 14. You have successfully installed the device. | and a                             |  |
|-------------------------------------------------|-----------------------------------|--|
|                                                 |                                   |  |
|                                                 | 2                                 |  |
|                                                 |                                   |  |
|                                                 |                                   |  |
|                                                 |                                   |  |
|                                                 |                                   |  |
|                                                 | negative<br>National Contractions |  |

#### WINDOWS XP UN-INSTALLATION GUIDE

| 1. Go to Control Panel |                                               |  |  |
|------------------------|-----------------------------------------------|--|--|
|                        |                                               |  |  |
|                        |                                               |  |  |
|                        | The second second                             |  |  |
|                        |                                               |  |  |
|                        |                                               |  |  |
|                        | Den Kerne State Constant State Constant State |  |  |

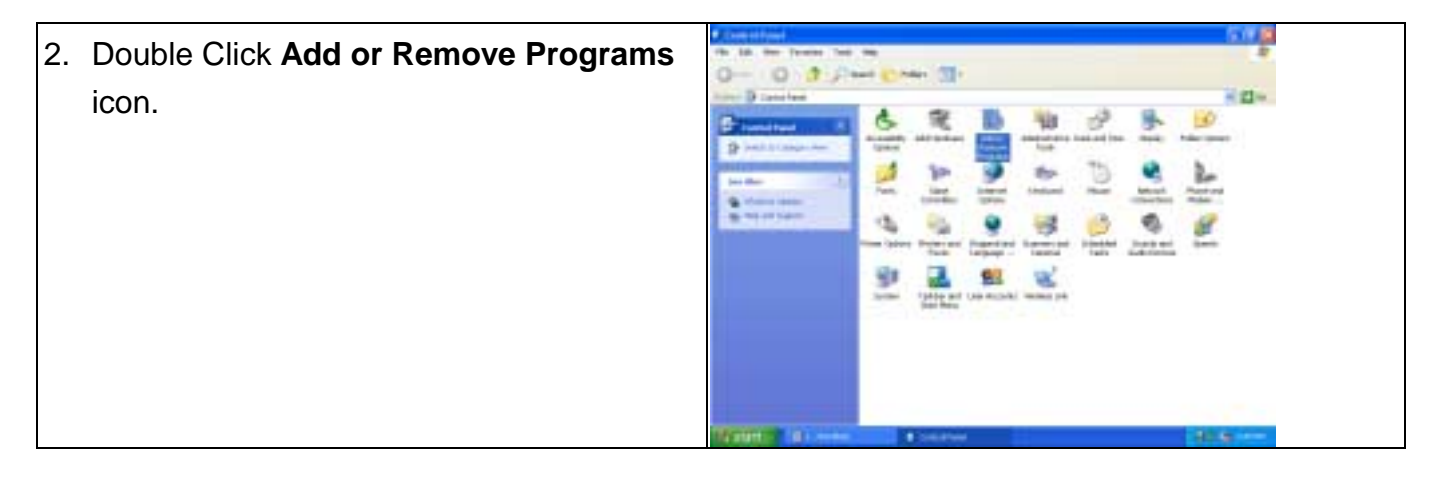

| 3 Highlight KC ACTISVS IP200011 then click |                   | B Martin Graner Program |              |  |
|--------------------------------------------|-------------------|-------------------------|--------------|--|
| 5. HIGHIIGHT RC ACTISTS IRZUUUU THEH CHCK  | 8                 | Samely addition growth  | privises at  |  |
| Change/Remove                              | Torge a<br>Lencal |                         | in Line.     |  |
|                                            | 11 1 1 to         |                         | (throathmen) |  |
|                                            | ,                 |                         | - Spe        |  |

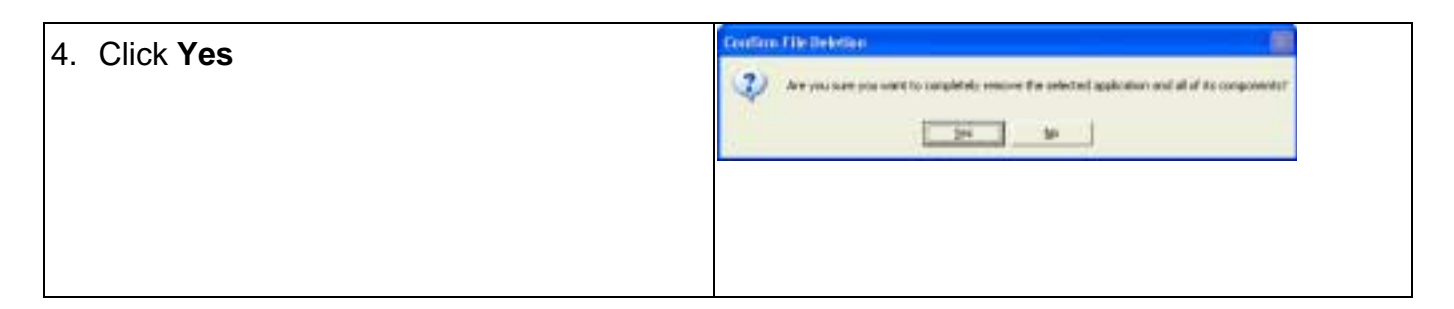

| 5. Click <b>Yes To All.</b> | Remove Shared File?                                                                                                    |  |  |
|-----------------------------|----------------------------------------------------------------------------------------------------|--|--|
|                             | The system indicates that the following shared file is no longer used by any<br>programs. If any programs are still using this file and it is removed, these<br>programs may not function. Are you sure you want to remove the shared file?<br>Leaving this file will not harm your system. If you are not sure what to do, it is<br>suggested that you choose to not remove this shared component. |  |  |
|                             | File name: KENielNT.inf                                                                                                    |  |  |
|                             | Localed in: C.WWNDOWSVnN                                                                                                    |  |  |
|                             | Yez Yez Toği No NgtoAl                                                                                                    |  |  |

| 6 Click <b>Vos</b> | fairwey David Edu                                                                                                    |
|--------------------|----------------------------------------------------------------------------------------------------|
| U. UIUK 163.       | 32 Statistic characteristic sense al charact corporate which the online relicion are to longer being and. The term<br>increasing program on the function of the old region are of these lifes, the particular you wall increased? |
|                    |                                                                                                    |
|                    |                                                                                                    |
|                    |                                                                                                    |
|                    |                                                                                                    |
|                    |                                                                                                    |
|                    |                                                                                                    |
|                    |                                                                                                    |
|                    |                                                                                                    |

| 7. Click <b>OK</b> . You have successfully | Hammen Programe Frees Your Competer                                                                                          |
|--------------------------------------------|----------------------------------------------------------------------------------------------------|
| uninstalled the device from your system.   |                                                                                                    |
|                                            | Fikbe kenn,  Fikbe kenn,  Program folders,  Program desctores,  Program registry entites,                                    |
|                                            | Unerstal completed. Some elements could ruit be<br>innerved. You shadd tuanually sensive betto indeed to<br>the application. |
|                                            | 05                                                                                                    |

#### TROUBLE SHOOTING

For help on general and miscellaneous problems you may be experiencing with your printing, refer to the following pages for possible solutions. Look up your problem and try the solution.

| SYMPTOM                       | SYMPTOM PROBLEM                 |                            | Solution                   |  |  |
|-------------------------------|---------------------------------|----------------------------|----------------------------|--|--|
| Can not establish link        | 1. The two IR devices are       | 1.                         | Properly align them        |  |  |
| (General)                     | not aligned properly.           |                            | again                      |  |  |
|                               | 2. Distance is too near or      | 2.                         | Move one device to a       |  |  |
|                               | far.                            |                            | proper distance.           |  |  |
|                               | 3. Device is inactivated        | 3.                         | Enable the device by IR    |  |  |
|                               | 4. BIOS setting incorrect       |                            | monitor.                   |  |  |
|                               | 5. Installation is not correct. | 4.                         | Correct the BIOS           |  |  |
|                               |                                 |                            | Setting.                   |  |  |
|                               |                                 | 5.                         | Refer to un-installation   |  |  |
|                               |                                 |                            | guide to remove the        |  |  |
|                               |                                 |                            | device, then install       |  |  |
|                               |                                 |                            | again.                     |  |  |
| File Transfer between         | The infrared                    | Ch                         | eck to find out the source |  |  |
| IR-equipped PDA and           | communication is                | of i                       | nterference and            |  |  |
| ACT-IR device-attached        | interfered. For example,        | eliminate it before trying |                            |  |  |
| host computer stops before    | something blocks out the        | aga                        | ain.                       |  |  |
| finishing up and an error     | infrared beam or the burst      |                            |                            |  |  |
| message appears.              | of string light source, etc.    |                            |                            |  |  |
| The device work well          | Improper unplug and plug        | Bet                        | fore you unplug it, you    |  |  |
| before. But after I unplug it | procedure                       | sho                        | ould disable the device.   |  |  |
| then plug, it does not work   |                                 | An                         | d enable the device after  |  |  |
| again.                        |                                 | γοι                        | ı plug it into your        |  |  |
|                               |                                 | cor                        | nputer                     |  |  |

#### **SPECIFICATION**

- Product Name: ACT-IR2000U FIR-USB Adapter
- Compatibility: Fully compliant to USB specification 1.1 and IrDA specification 1.1
- Communication speed and Distance: IrDA-1.0 (9.6, 19.2, 38.4, 57.6, 115.2Kbps): 3-100cm; IrDA-1.1 (4Mbps): 3--100cm;
- Connection: Standard USB connector with 4-ft USB cable
- Power Source:
  Obtain power from USB port. No external power supply required.
- Power Consumption:

Active current < 400 mA), standby current: < 0.5 mA

- Dimension: 61mm(L) X 35mm(W) X 18mm(H), 2.4"(L) X 1.4"(W) X 0.7"(H)
- Weight: 2.4 oz (65.0 gr)
- Operating Temperature: 0° C TO 40° C
- Storage Temperature -20° C TO 85° C

#### PRECAUTIONS

To ensure trouble-free operation, please observe the following precautions: Optical communications are easily affected by external light sources, weak batteries, transfer distance, transfer angle, etc. Any of these conditions may cause a data transfer failure, incomplete, missing or incorrect data. Make sure that the wireless interface is away from direct sunlight and other strong light source.

- Do not terminate arbitrarily during file transfer process between DUT and computers until finished. Otherwise DUT internal data integrity may be damaged, which is due to the violation of DUT's.
- Do not expose the unit to moisture, as this will damage the internal circuitry.
- Do not expose the unit to extreme temperatures. It should not be placed in direct sunlight or in a closed vehicle, neither should it be placed near heaters nor other heat sources.
- Do not store the unit in a humid or dusty place.
- Use a soft, dry cloth to clean the unit. Do not use a wet cloth or any solvent.
- Do not drop the unit or handle the unit carelessly.

#### CAUTION:

- Never touch the pins of computer connection terminal. The internal circuits can be damaged by a static Electricity discharge. If this device requires any servicing, use only an ACTiSYS service dealer, an ACTiSYS approved service facility, or an ACTiSYS repair service.
- When exchanging data with host computer, be sure the appropriate serial communication port is available and is not in conflict with other peripheral device or software.

#### WARRANTY INFORMATION

THE FOLLOWING WARRANTY GIVES YOU SPECIFIC LEGAL RIGHTS. YOU MAY ALSO HAVE OTHER RIGHTS WHICH VARY FROM STATE TO STATE.

ACTiSYS Corporation warrants to the first consumer purchaser, for a period of one year from the date of purchase, that this wireless interface ("the Product") will be free from defective workmanship and materials, and agrees that it will, at its option, either repair the defect or replace the defective Product or part thereof at no charge to the purchaser for parts or for labor.

This warranty does not apply to any appearance items of the Product, any consumable items such as paper, ink ribbon, or batteries supplied with the Product, or to any equipment or any hardware, software, firmware, or peripheral other than the Product. This warranty does not apply to any Product the exterior of which has been damaged or defected, which has been subjected to misuse, abnormal service or handling, or which has been altered or modified in design, construction or interfacing. **Tampering With Label Voids Warranty**.

In order to enforce the rights under this limited warranty, the purchaser should mail, ship, or carry the Product, together with proof of purchase, to ACTiSYS.

The limited warranty described above is in addition to whatever implied warranties may be granted to purchasers by law. To the extent permitted by applicable law, ALL IMPLIED WARRANTIES INCLUDING THE WARRANTIES OF MERCHANT ABILITY AND FITNESS FOR USE ARE LIMITED TO A PERIOD OF ONE YEAR FROM THE DATE OF PURCHASE. Some states do not allow limitations on how long an implied warranty lasts, so the above limitation may not apply to you.

Neither the sales personnel of the seller nor any other person is authorized to make any warranties other than those described above, or to extend the duration of any warranties beyond the time period described above on behalf of ACTiSYS Corporation.

The warranties described above shall be the sole and exclusive remedy available to the purchaser. Correction of defects, in the manner and for the period of time described above, shall constitute full satisfaction of all claims, whether based on contract, negligence, strict liability or otherwise. In no event shall ACTiSYS Corporation be liable, or in any way responsible, for any damages or defects in the Product which were caused by repairs or attempted repairs performed by anyone other than ACTiSYS technician. Nor shall ACTiSYS Corporation be liable or in any way responsible for any incidental or consequential economic or property damage. Some states do not allow the exclusion of incidental or consequential damages, so the above exclusion may not apply for you.

ACTISYS Corporation warrants to the first consumer purchaser, for a period of 1 year from the date of purchase, that this wireless interface (The Product? Will be free from defective workmanship and materials, and agrees that it will, at its option, either repair the defect or replace the defective Product or part thereof at no charge to the purchaser for parts or for labor.

This warranty does not apply to any appearance items of the Product, any consumable items such as paper, ink ribbon, or batteries supplied with the Product, or to any equipment or any hardware, software, firmware, or peripheral other than the Product. This warranty does not apply to any Product the exterior of which has been damaged or defected, which has been subjected to misuse, abnormal service or handling, or which has been altered or modified in design, construction or interfacing. Tampering With Label Voids Warranty.

In order to enforce the rights under this limited warranty, the purchaser should mail, ship, or carry the Product, together with proof of purchase, to ACTiSYS .

The limited warranty described above is in addition to whatever implied warranties may be granted to purchasers by law. To the extent permitted by applicable law, ALL IMPLIED WARRANTIES INCLUDING THE WARRANTIES OF MERCHANT ABILITY AND FITNESS FOR USE ARE LIMITED TO A PERIOD OF 1 YEAR FROM THE DATE OF PURCHASE. Some states do not allow limitations on how long an implied warranty lasts, so the above limitation may not apply to you.

Neither the sales personnel of the seller nor any other person is authorized to make any warranties other than those described above, or to extend the duration of any warranties beyond the time period described above on behalf of ACTiSYS Corporation.

The warranties described above shall be the sole and exclusive remedy available to the purchaser. Correction of defects, in the manner and for the period of time described above, shall constitute full satisfaction of all claims, whether based on contract, negligence, strict liability or otherwise. In no event shall ACTiSYS Corporation be liable or in any way responsible, for any damages or defects in the Product which were caused by repairs or attempted repairs performed by anyone other than ACTiSYS technician. Nor shall ACTiSYS Corporation be liable or in any way responsible for any incidental or consequential economic or property damage. Some states do not allow the exclusion of incidental or consequential damages, so the above exclusion may not apply to you.

#### **CONTACT INFORMATION**

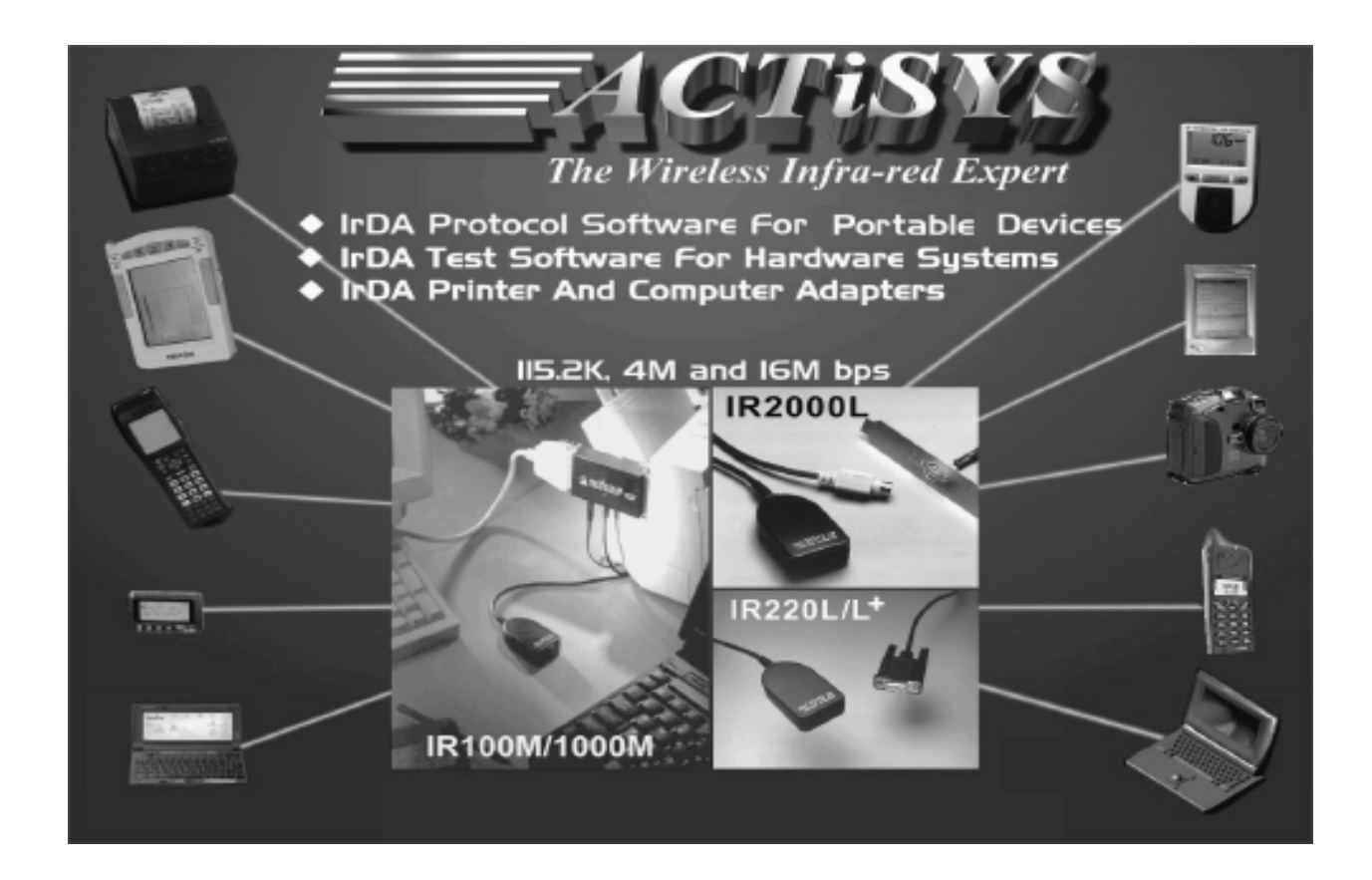

ACTiSYS Corporation. 48511 Warm Springs Blvd, Suite 206 Fremont, CA 94539, USA TEL: (510) 490-8024, FAX: (510) 623-7268 E-Mail: <u>irda-support@actisys.com</u> Web: <u>www.actisys.com</u>